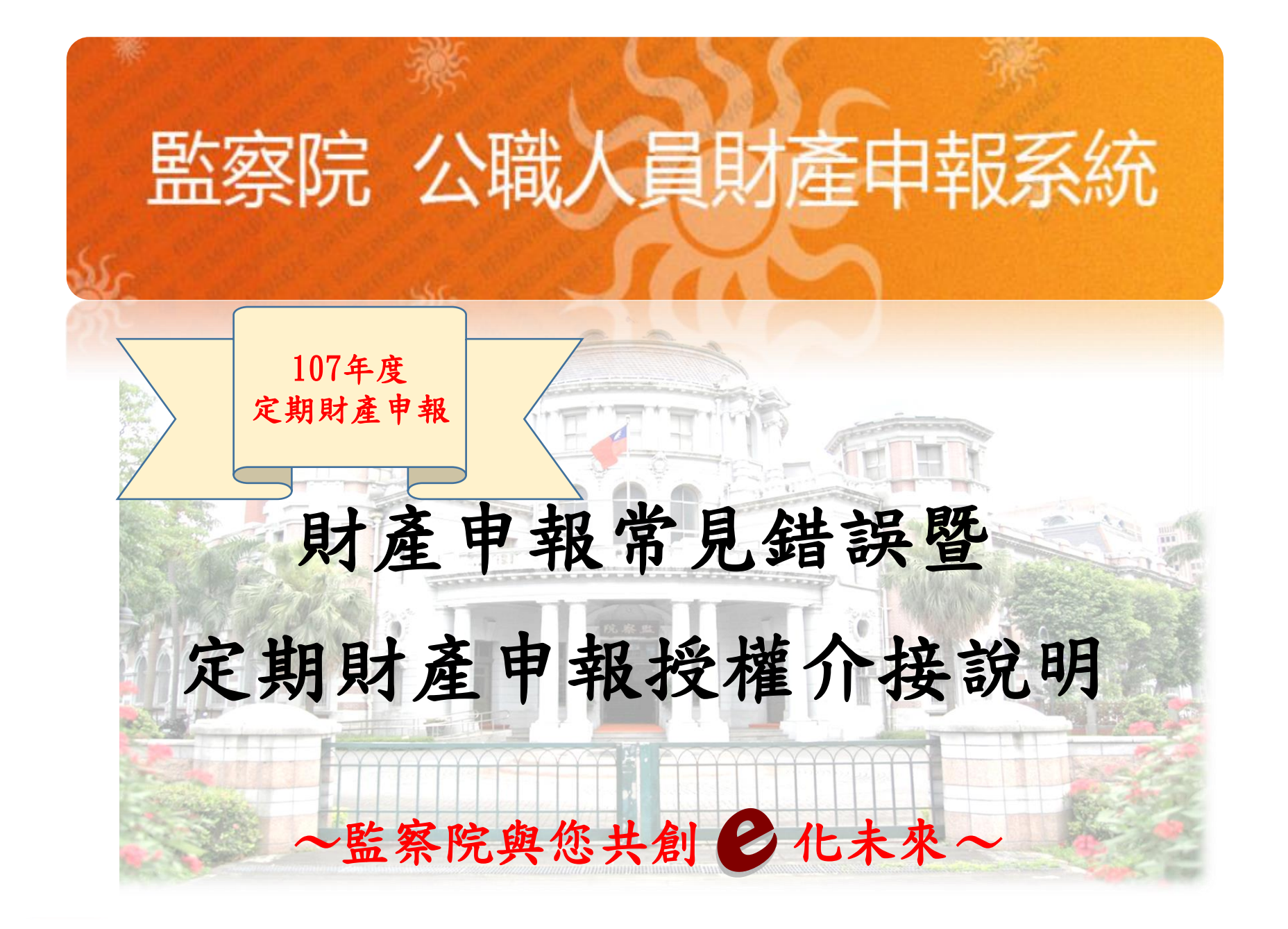

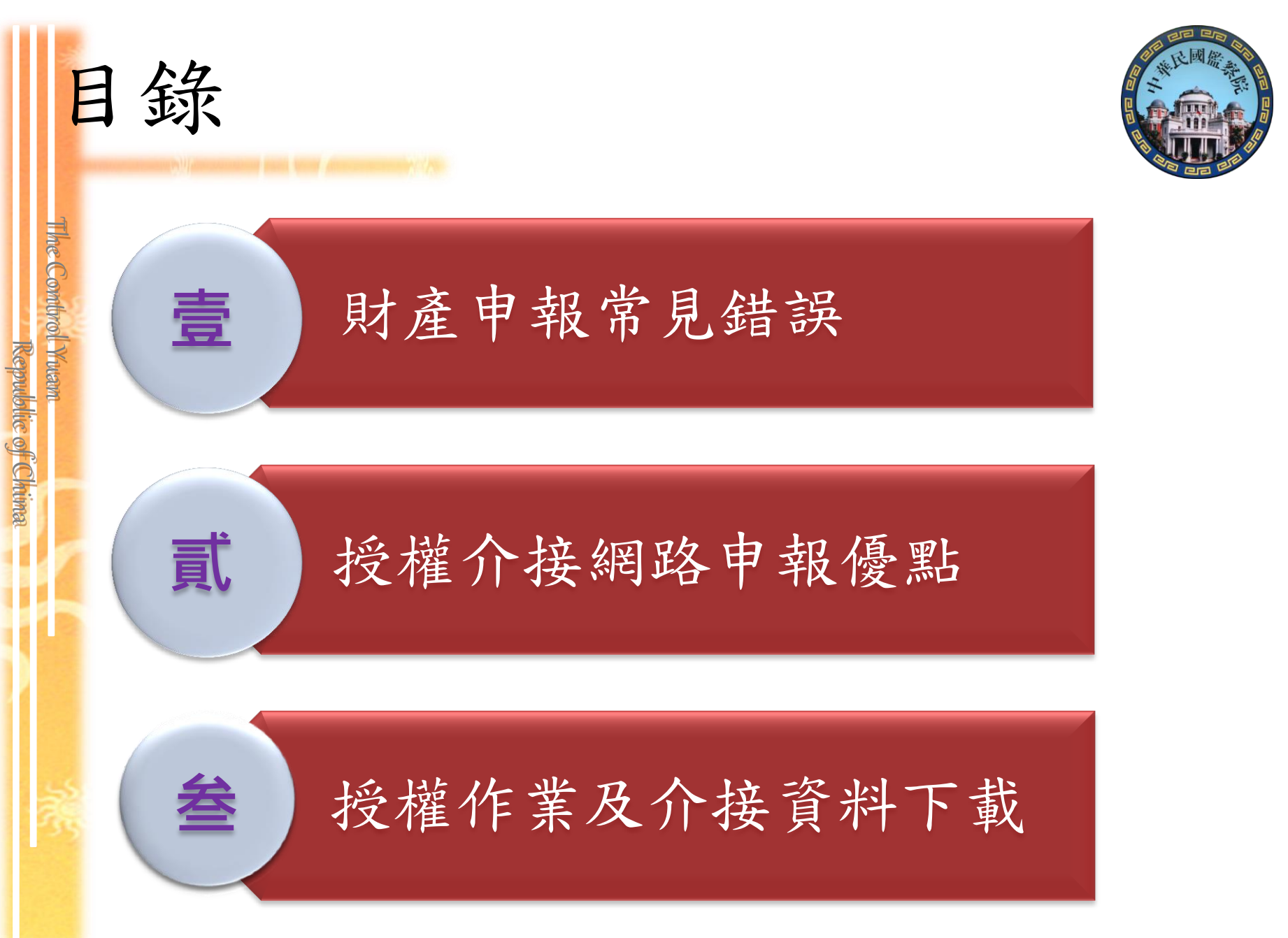

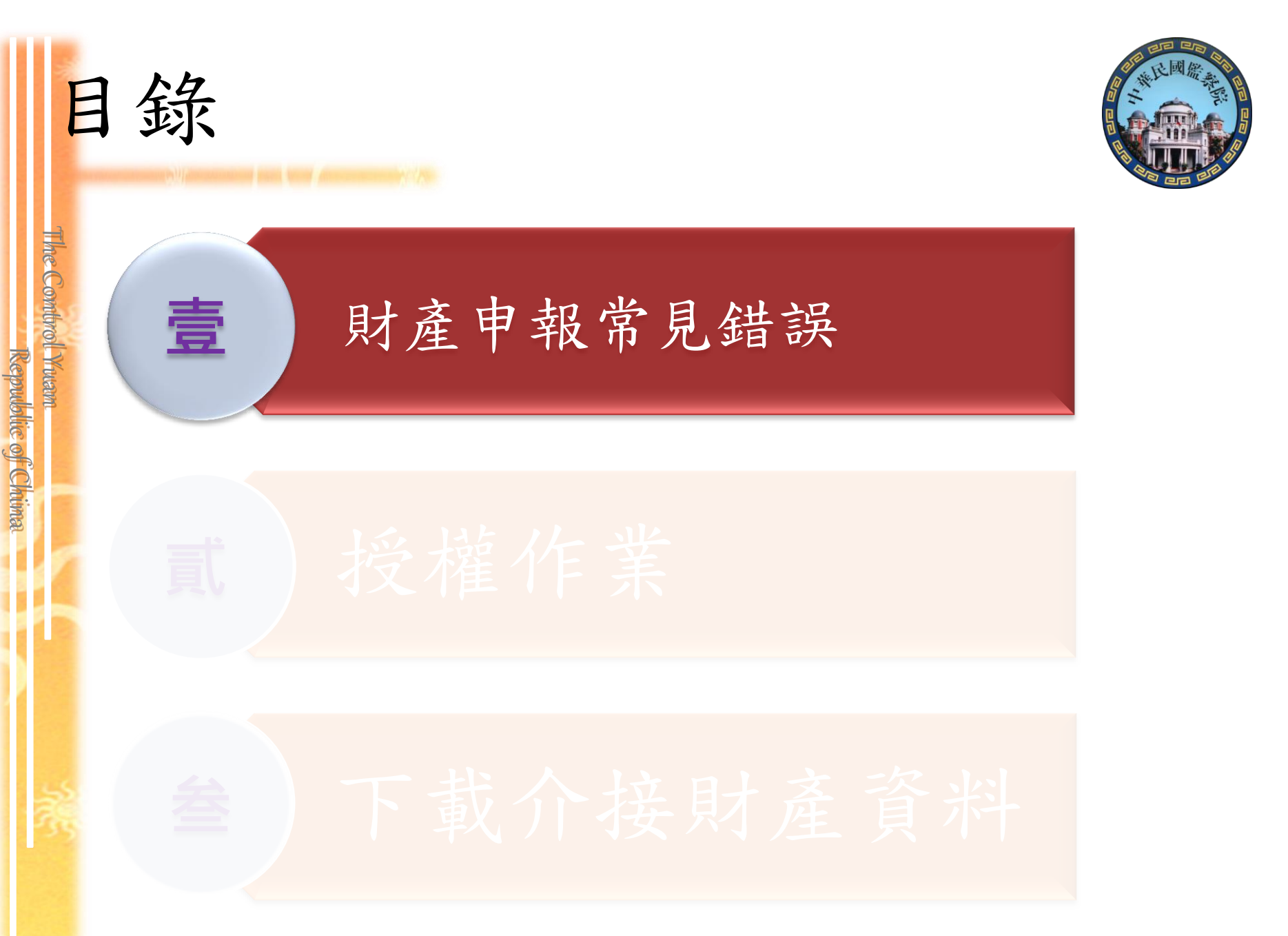

| 公職人員則 | 公職人員財產申報不實裁罰確定公告案件之財產項目及所有人關係統計表              |     |       |       |        |  |  |  |  |  |
|-------|-----------------------------------------------|-----|-------|-------|--------|--|--|--|--|--|
|       | (統計期間:82年9月1日至106年12月31日)<br><sub>單位:筆載</sub> |     |       |       |        |  |  |  |  |  |
| 时支石口  |                                               |     | 財產所有人 |       | 人士     |  |  |  |  |  |
| 別座坝日  | 申報                                            | 及人  | 配偶    | 未成年子女 |        |  |  |  |  |  |
| 土地    | 達                                             | 800 | 736   | 8     | 1, 544 |  |  |  |  |  |
| 建物    | 100                                           | 113 | 133   | 4     | 250    |  |  |  |  |  |
| 汽車    | 萬元                                            | 20  | 24    | 0     | 44     |  |  |  |  |  |
| 現金    | 以上                                            | 1   | 0     | 0     | 1      |  |  |  |  |  |
| 存款    | 報                                             | 521 | 661   | 14    | 1, 196 |  |  |  |  |  |
| 有價證券  |                                               | 389 | 658   | 10    | 1,057  |  |  |  |  |  |
| 債權    |                                               | 12  | 16    | 0     | 28     |  |  |  |  |  |
| 債務    |                                               | 687 | 319   | 3     | 1,009  |  |  |  |  |  |
| 其他財產  |                                               | 84  | 100   | 0     | 184    |  |  |  |  |  |
| 事業投資  |                                               | 142 | 105   | 10    | 257    |  |  |  |  |  |

未申報配偶名下財產而受裁罰的比率接近5成,其中以 配偶的土地、存款及有價證券故意申報不實居多。

Republic of Chima

The Combrol Yuam

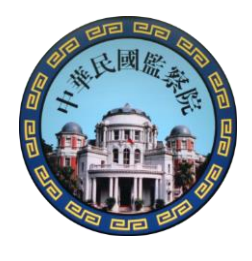

## 97年~105年6月財產申報案件 受裁罰人次統計表(依財產申報項目)

The Combrol Yuam

|   | 申報不實<br>財產項目                                                                                                    | 土地 | 建物 | 汽車 | 存款  | 有價<br>證券 | 珠寶<br>保險 | 債權 | 債務  | 事業<br>投資 |
|---|----------------------------------------------------------------------------------------------------|----|----|----|-----|----------|----------|----|-----|----------|
|   | 裁罰人次                                                                                                    | 81 | 47 | 14 | 136 | 77       | 28       | 6  | 226 | 40       |
| • | 註1:本表依公職人員財產申報不實裁訂確定公告案件之受裁罰人人次為統計<br>基礎,其中包括有因2項以上財產申報不實而受裁罰者。                                                  |    |    |    |     |          |          |    |     |          |
|   | 金硬 并下已招有凶公項以上附座下報,「頁 III 又 報 詞 日 。<br>註2:有價證券包括股票、債券、基金受益憑證及其他有價證券在內。<br>註3:按寶白好去黃、保險及其他 見 有 相 党 價 值 之 財 產 在 內 。 |    |    |    |     |          |          |    |     |          |

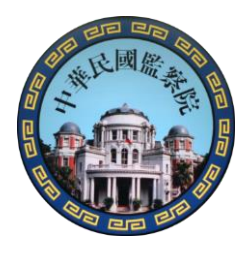

## 105年4月~106年6月財產申報案件 受裁罰人次統計表(依財產申報項目)

The Combrol Ywam

| 申報不實<br>財產項目                                                    | 土地                                                             | 建物          | 汽車         | 存款                 | 有價<br>證券   | 珠寶<br>保險 | 債權 | 債務 | <b>事</b> 業<br>投資 |
|-----------------------------------------------------------------|----------------------------------------------------------------|-------------|------------|--------------------|------------|----------|----|----|------------------|
| 裁罰人次                                                            | 1                                                              | 1           | 1          | 14                 | 11         | 20       | 2  | 6  | 4                |
| 註1:本表依公職人員財產申報不實裁訂確定公告案件之受裁罰人人次為統計<br>基礎,其中包括有因2項以上財產申報不實而受裁罰者。 |                                                                |             |            |                    |            |          |    |    |                  |
| 註2:有價證<br>註3:珠寶包打                                               | 註2:有價證券包括股票、債券、基金受益憑證及其他有價證券在內。<br>註3:珠寶包括古董、保險及其他具有相當價值之財產在內。 |             |            |                    |            |          |    |    |                  |
| ※                                                               | 記計數<br>之保                                                      | 字20人<br>險,請 | 中有]<br>與配個 | ↓<br>15人是<br>  5人是 | 漏報<br>重完整: | 已偶為三項載。  | 要保 |    | 6                |

何謂「申報日」?

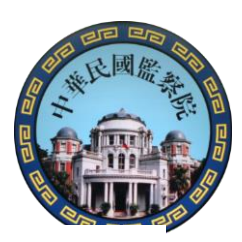

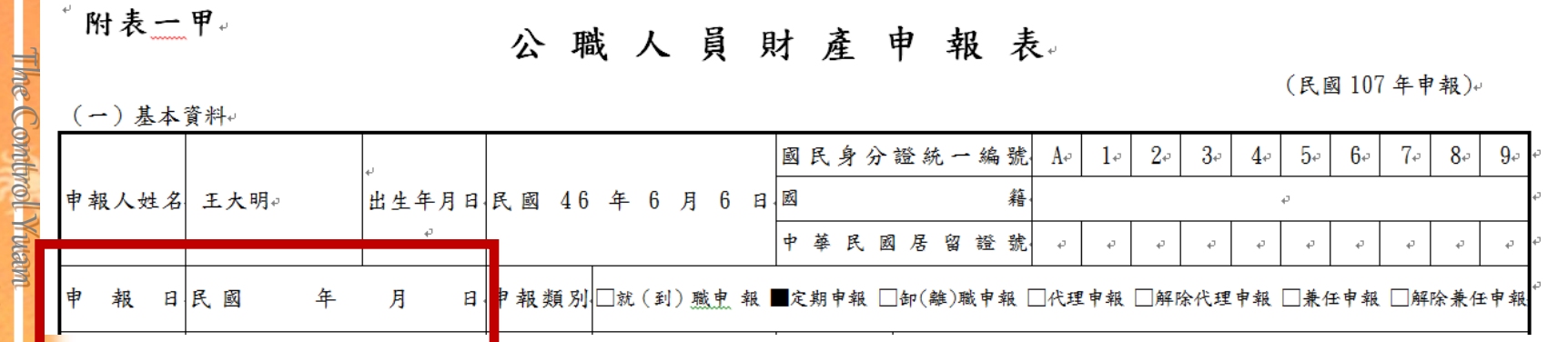

監察院 公職人員財產申報表(強 配偶及未成年子女 十地 十地變動情 基本資料 存款 其他財產 保險 有價證券 「標示\*欄位為以值欄位 由把口为时客力甘油口 民國 ・年 ・月 \*目報日 Η \*申報人姓名 測試檔 K22 \*國民身分證統一編號

Republic of Chima

1. 各類財產實際狀況日
 2. 定期申報:

11/1~ 12/31任擇一日
3. 申報日≠申報表寄送日
申報日≠網路上傳日

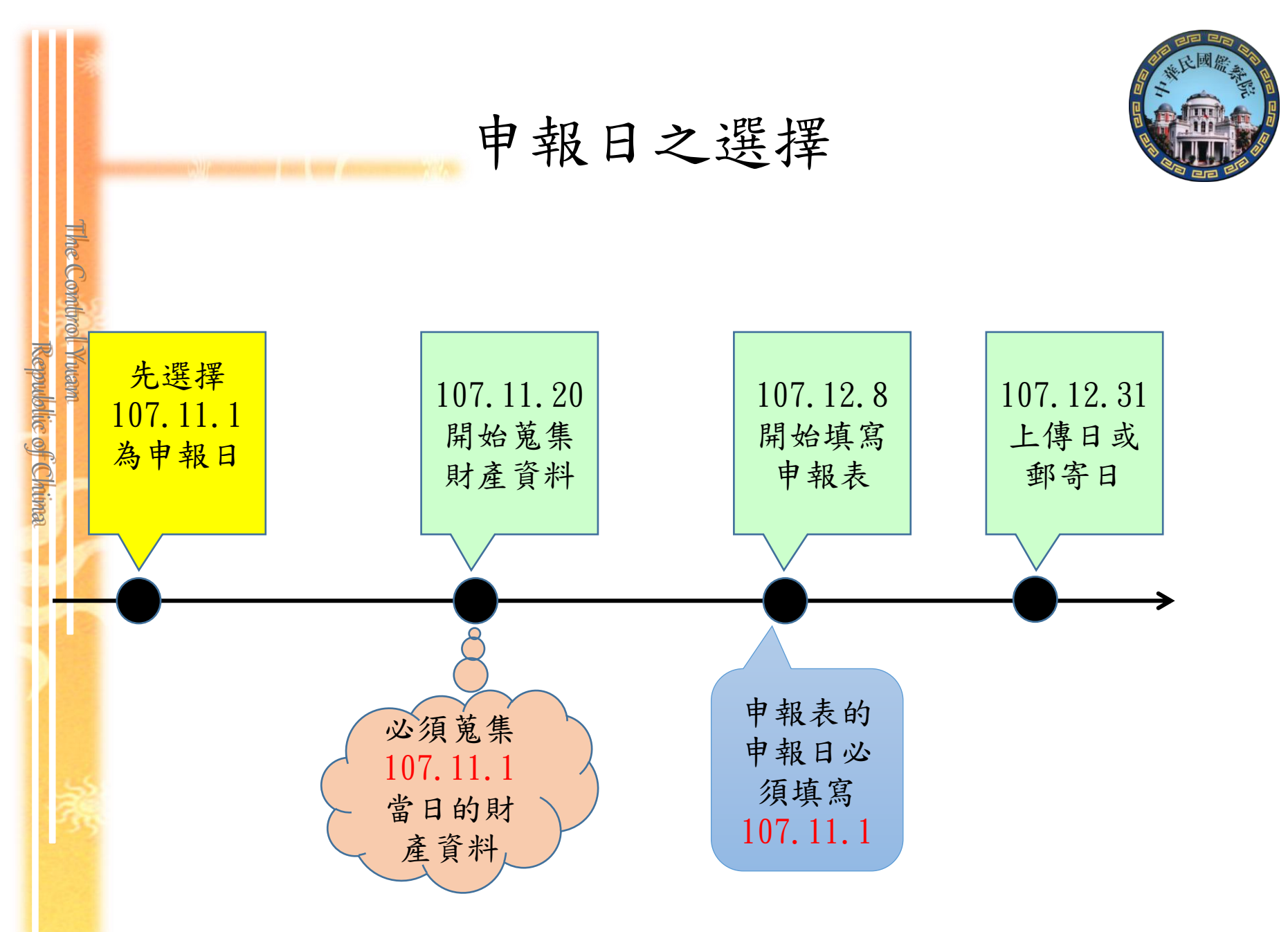

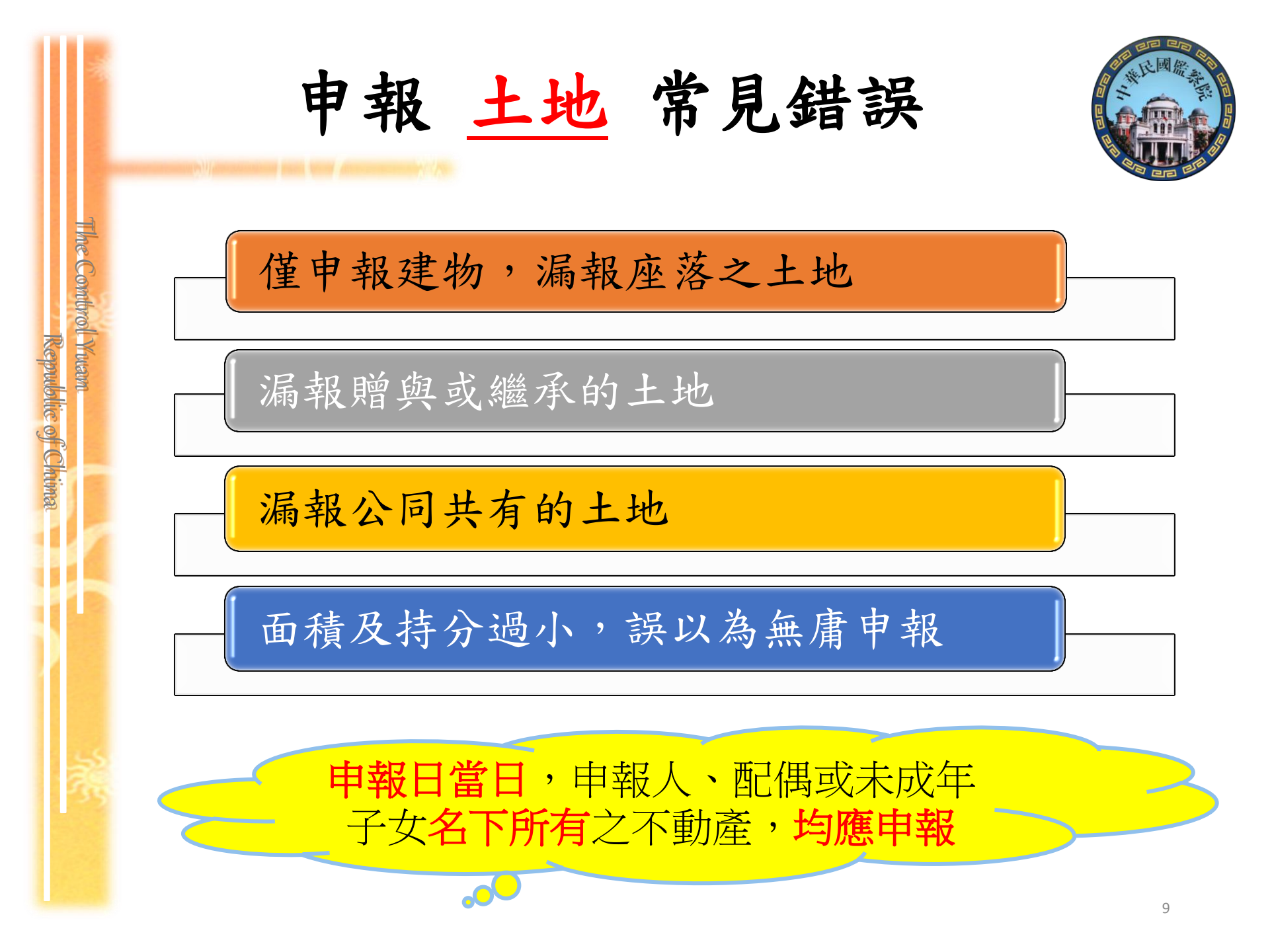

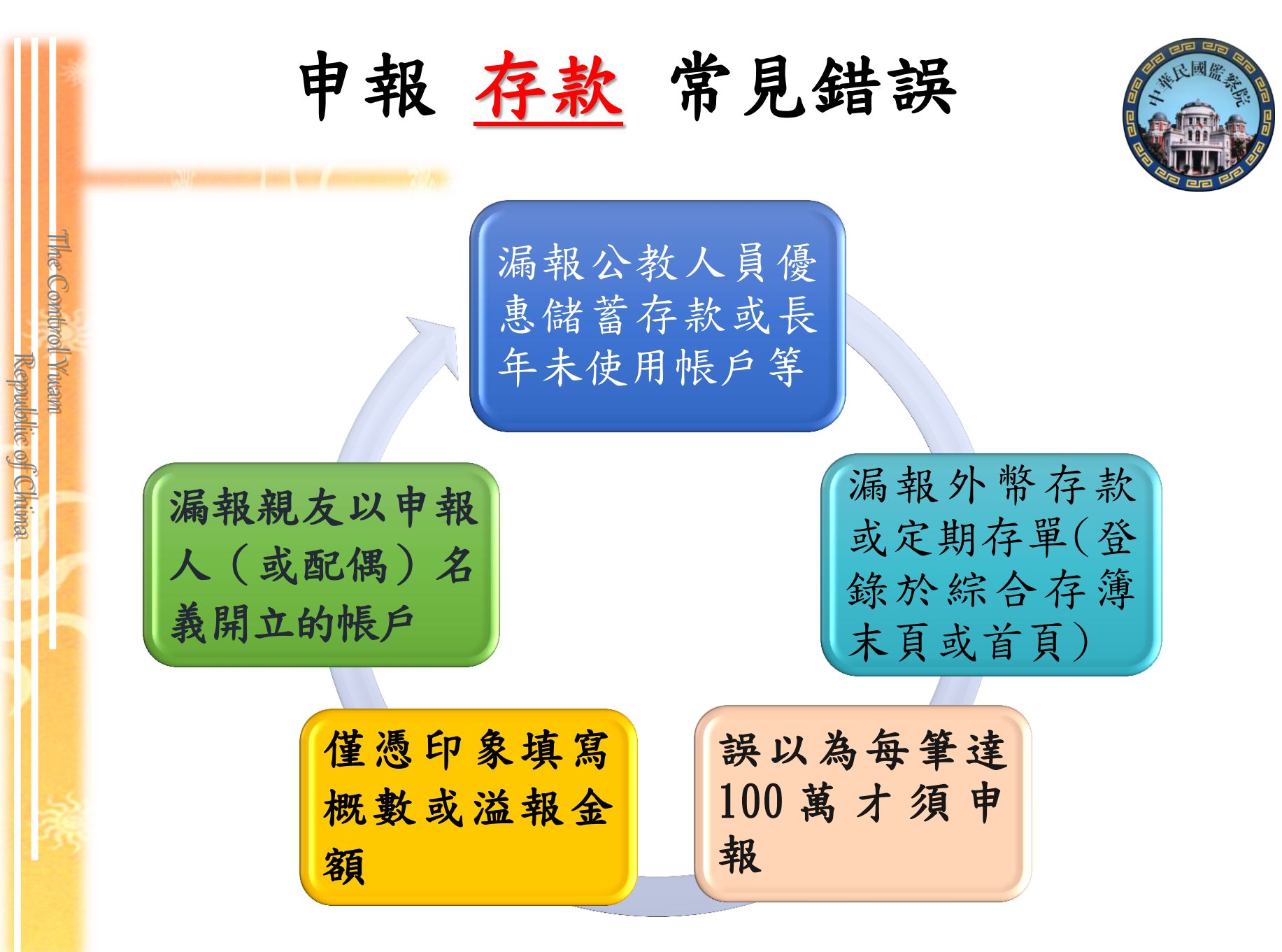

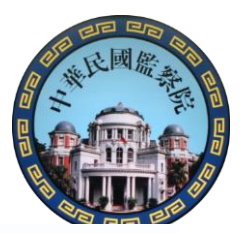

## 存款達100萬之計算標準

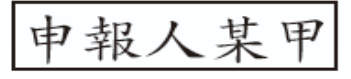

THE COMUNOL Y WAN

Republic of Chima

花旗銀行 美元定存:換算為新臺幣計20萬元 ※2筆存款 中華郵政 活存:新臺幣80萬元 均須申報

換算為新臺幣 合計新臺幣100萬元(達100萬元申報標準)

#### 配偶某乙

花旗銀行 美元定存:換算為新臺幣計10萬元 ※2筆存款 中華郵政 活存:新臺幣100萬元 均須申報 換算為新臺幣 合計新臺幣110萬元(達100萬元申報標準)

#### 未成年子女某丙

臺灣銀行活存:新臺幣20萬元 } ※2筆存款均得不申報 中華郵政活存:新臺幣60萬元 }

合計新臺幣80萬元(未達100萬元申報標準)

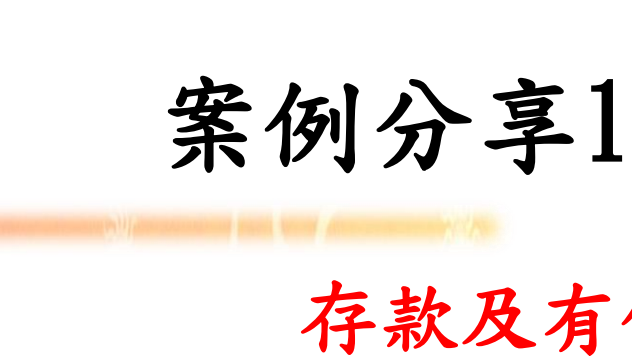

Republic of Chima

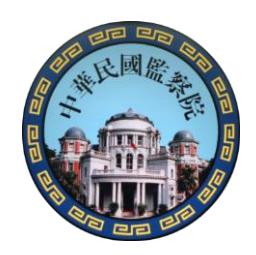

### 存款及有價證券 故意申報不實

| 財產<br>項目 | 申報情形            | 查復情形             | 申報不實情形             |
|----------|-----------------|------------------|--------------------|
| 存款       | 7筆<br>合計1,988萬元 | 43筆<br>合計1,982萬元 | 溢報+未申報<br>=2,597萬元 |
| 有價<br>證券 | 未申報             | 7筆<br>合計141萬元    | 未申報<br>=141萬元      |
| 56       | 萬元故意            | 意申報不實金額這         | <b>崔 2,738萬元</b>   |

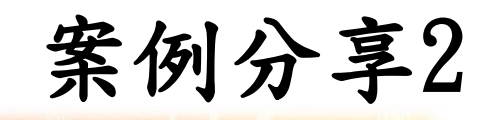

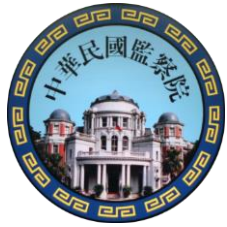

| 項    | 所有            | 存   | 放機構。        | 存款  | 種類↩ | 外幣幣     | 外   | 幣金額↩     | IKab  | में | 所臺幣或折合新臺幣金額(元)。 |
|------|---------------|-----|-------------|-----|-----|---------|-----|----------|-------|-----|-----------------|
| -××  | 人心            | 申報  | 查復↩         | 申報↔ | 查復∉ | 別↩      | 申報  | 查復↩      | 1183% | 申報↔ | 查復↔             |
| 1₽   |               | -   | -<br>-      | Ŷ   | 活储↔ | ę       | -0  | đ        |       | ÷   | 63,695          |
| 2₊⊃  |               | -0  |             | 4   | 活储↔ | ę       | -0  | ę        |       | -+7 | 221,912         |
| 3₽   |               | -0  | -<br>-      | ÷   | 活储↔ | ę       | -+2 | ¢        |       | -¢  | 146,739         |
| - 4₽ |               | -0  | р.          | -+7 | 活期↔ | 人民幣     | -0  | 10.08↩   |       | -+7 | 51.73           |
| - 5₽ |               | -+J |             | -+J | 活期↔ | 紐幣□     | -47 | 1.37₽    |       | -+J | 33.42           |
| 6₽   |               | -¢  | р.          | -+J | 活期↔ | 港幣₽     | -42 | 0.34     |       | -+J | 1.38            |
| _7₽  |               | -0  | р.          | -+J | 活储+ | ¢.      | -42 | ÷        |       | -+J | 57,650.29       |
| 8₽   |               | -47 | с.          | -+7 | 活期↔ | 加幣↓     | -0  | 0.05₽    |       | -+7 | 1.36            |
| 9₽   |               | -47 | сь<br>С     | -+7 | 活期↔ | 澳幣↩     | -+2 | 3.43₽    |       | -+7 | 88.04           |
| 10+  |               | -0  | р.          | -+7 | 活期↔ | 美元₽     | -0  | 267.41   |       | -+7 | 8,799.35        |
| 11+  |               | -0  |             | -+2 | 活期∉ | 歐元の     | -0  | 0.04*2   |       | -+7 | 1.54            |
| 12.  |               | -¢  | р.          | -+J | 活期↔ | E ()].₽ | -47 | 14,513   |       | -+J | 9,832.88        |
| 13+  |               | -47 | сэ<br>1     | -+7 | 活期↔ | ÷       | -0  | ę        |       | -+7 | 1,226           |
| 14   |               | -0  | р.          | -+7 | 綜存↔ | 澳幣↩     | -0  | 10.34    |       | -+7 | 266             |
| 15   |               | -0  | р<br>С      | -+7 | 活期↔ | ÷       | -0  | ę        |       | -+7 | 497             |
| 16.  |               | -0  |             | -0  | 活储↔ | ÷       | -0  | ę        |       | -0  | 80,146          |
| 17.  |               | -0  |             | -¢  | 活期∉ | ÷       | -0  | ę        |       | -+7 | 6               |
| 18+  |               | -+2 |             | -+2 | 活期∉ | ÷       | -+2 | ę        |       | -+2 | 164,894         |
| 19+  |               | -+2 | P           | -+2 | 綜存↔ | 美元∂     | -+7 | 1,657.33 |       | -+2 | 51,695.93       |
| 20+  |               | -47 | دي <b>.</b> | -+7 | 综存↔ | ÷       | -+7 | ÷        |       | -+7 | 200,683         |
|      | 存款合計剛好超過100萬。 |     |             |     |     |         |     |          |       |     | 1,008,219.92    |

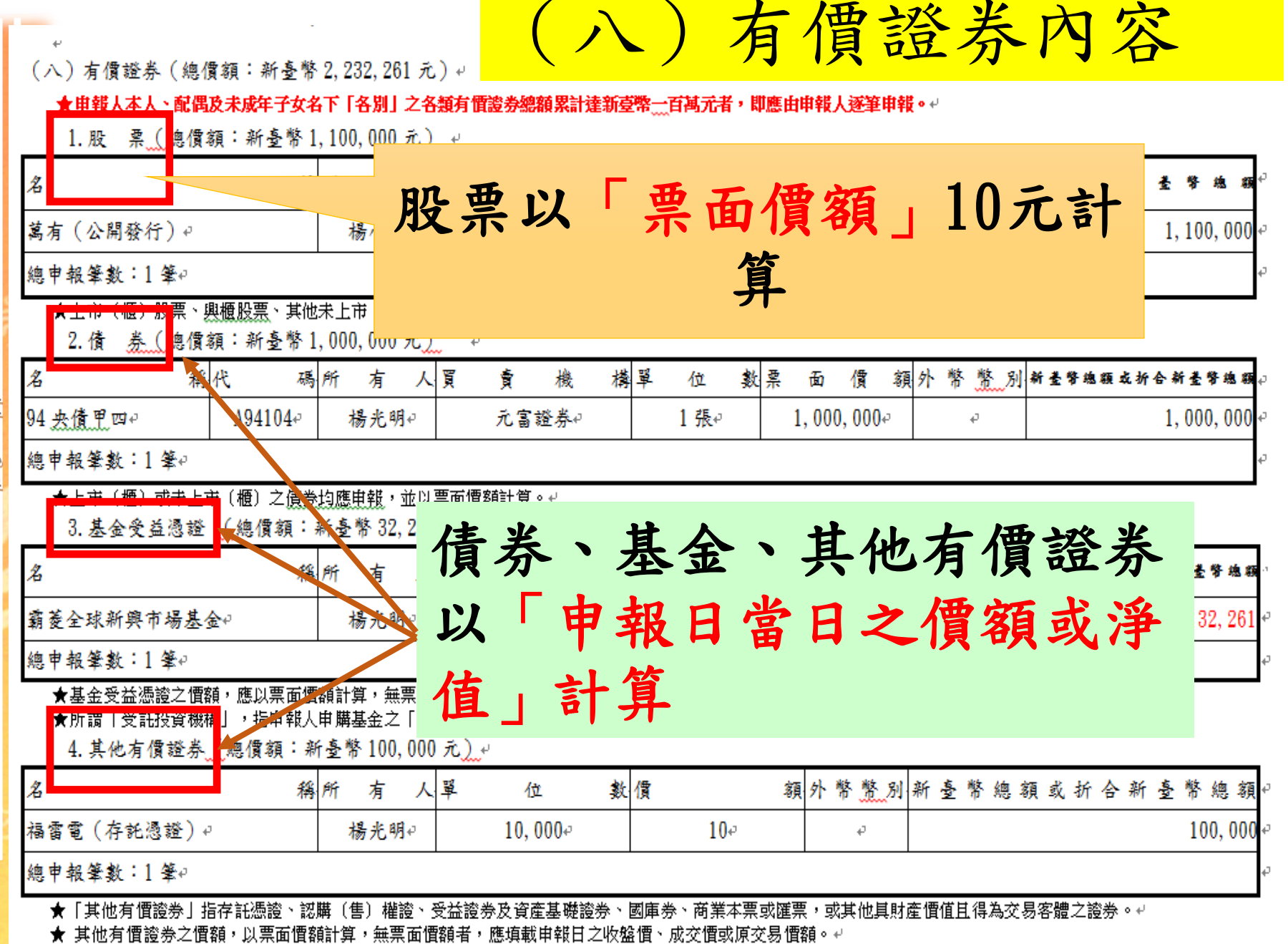

Republic of Chima

有價證券之申報標準 申報人某甲 股票10筆小計 : 新臺幣50萬元 債券12筆小計 :新臺幣20萬元 \*4類均須逐筆 基金受益憑證1筆小計:新臺幣60萬元 申報 其他有價證券2筆小計:新臺幣25萬元 合計新臺幣 155萬元(達100萬元申報標準) 配偶某乙 股票20筆小計 :新臺幣100萬元 債券 2筆小計 :新臺幣 20萬元 \*4類均須逐筆 基金受益憑證1筆小計:新臺幣 30萬元 申報 其他有價證券2筆小計:新臺幣 10萬元 合計新臺幣 160萬元(達100萬元申報標準) 未成年子女某丙 股票1筆小計 :新臺幣10萬元 :新臺幣20萬元 債券2筆小計 \*4類均得不申報 基金受益憑證1筆小計:新臺幣30萬元 其他有價證券2筆小計:新臺幣10萬元 合計新臺幣 70萬元(未達100萬元申報標準)

The Combrol Ywam

Republic of Chima

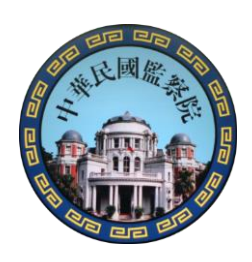

| 申報 有價證券之股票注意事項                                                                      |
|-------------------------------------------------------------------------------------|
| 1 漏報價值甚低的股票;漏報虧損的有價證                                                                |
| 2 漏報未上市、下市或零股股票。                                                                    |
| 3 將股數誤申報為股票總金額。                                                                     |
| <ul> <li>「基金受益憑證」誤填於「股票」欄,且以</li> <li>10元計價,誤以為未達100萬申報標準而未</li> <li>申報。</li> </ul> |
| 5 漏報融資及融券。                                                                          |

The Control Yuam

ol Yrusan. Republic of Chima

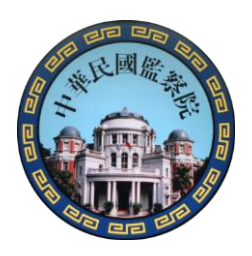

## 有價證券**未正確分類**案例 一股票與基金

|   | 1.股                           |          |                  |                      |                |          |             |                             |             |           |
|---|-------------------------------|----------|------------------|----------------------|----------------|----------|-------------|-----------------------------|-------------|-----------|
| ) | 15 -b                         | est i    | 名稱↔              |                      |                | 股數       | ğ₽          | 新臺幣或折合新                     | 臺幣金額(元)↩。   |           |
| 5 | 坝-穴                           | 加有入      | 申報↩              |                      | 查復랃            | 申報↩      | 查復₽         | 申報↩                         | 查復↩  ↩      |           |
|   | 1.                            |          | : 中鋼₀            |                      | 中鋼↔            | 3.827.   | 3.827.      | 38,270                      | 38,270,*    |           |
|   | 2₽                            |          | 上證 2X(移列基金受益憑證   | 項次 1) <mark>。</mark> | <del>-</del> ø | 30,000#  | <b>-</b> 0  | 300,000                     | <b>-</b> 0  |           |
|   | 3₽                            |          | 滬深 2X(移列基金受益憑證   | 項次 2)₄               | -0             | 30,000#  | <b>-</b> \$ | 300,000                     | <i>-₀</i> + |           |
|   | ą                             | ę        | 4                | <i>ب</i>             | +              | 2        | 小計↔         | 638,270                     | 38,270,*    |           |
|   | 2.債券:本欄空白(集保公司及金融機構查無資料)↔     |          |                  |                      |                |          |             |                             |             |           |
|   | 3.基                           | 金受益      | 憑證:↓             |                      |                |          |             |                             |             |           |
|   | 15 -b                         | 46 ± 1   | 名稱↩              | $\overline{}$        | 4              | ■位数↓     | 新를          | 警察或折合新臺幣                    | ±÷t.1       |           |
|   | 快入                            | /// 須 八/ | 申報↔              | 查復↔                  | 申報↔            | 〕 査復↩    | 申報↩         | 查                           | 〔復↩         | eg 6.5≂+~ |
|   | <b>1</b> ₽                    |          | 上證 2X(由股票項次2務入)。 | 上證 2X                | 30,00          | 0 30,000 | 300,000     | ) <mark>1,139,700</mark> () | 收盤價 37.99)。 | 山谷。       |
|   | 2₽                            |          | 滬深 2X(由股票項次3移入)。 | 滬深 2X                | 30,00          | 0 30,000 | 300,000     | 419,100(#                   | 收盤價 13.97)。 | ▲ 貝 ♥     |
|   | ę                             | e e      | p                | ц.                   | ¢              | 小計↔      | <b>-</b> +2 |                             | 1,558,800   | +         |
|   | 4.其他有價證券:本欄空白(集保公司及金融機構查無資料)→ |          |                  |                      |                |          |             |                             |             |           |

▶→上証2X、滬深2X:在證券交易所交易之指數型基金(ETF),應申報於基金項下。。

●→查核結果有價證券合計申報金額·1,597,070 元·=·38,270 元+1,558,800 元。

➡→本案例將 ETF 申報於股票項下,致有價證券合計金額不符。。

The Combrol Ywan

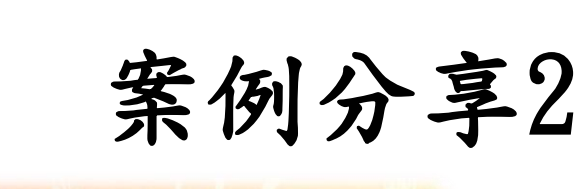

Republic of Chima

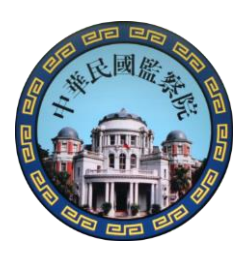

## 有價證券 填寫欄位錯誤 (基金誤填於股票欄)

| 項次 | 名稱 | 單位數     | 申報情形                                      | 查復情形                                            |
|----|----|---------|-------------------------------------------|-------------------------------------------------|
| 1  | 上證 | 30, 000 | 申報在 <b>股票欄</b><br>票面價額10元<br>申報金額300,000元 | 應申報於 <b>基金欄</b><br>票面淨值37.99元<br>查復金額1,139,700元 |
| 2  | 滬深 | 30, 000 | 申報在 <b>股票欄</b><br>票面價額10元<br>申報金額300,000元 | 應申報於 <b>基金欄</b><br>票面淨值13.97元<br>查復金額419,100元   |

短報金額達 95萬8,800元

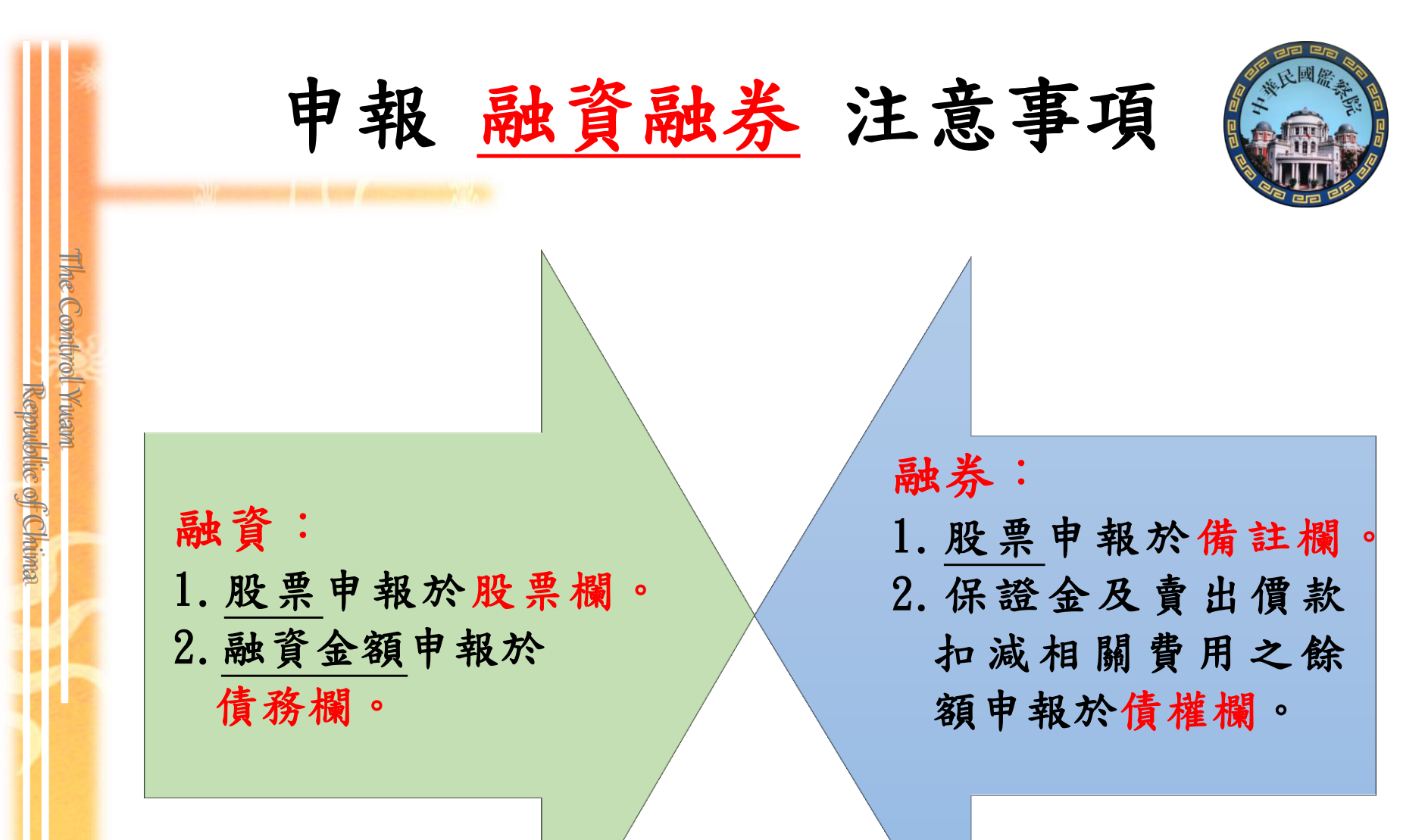

保險已經有正式欄位囉! (九)2

(九)珠寶、古董、字畫及其他具有相當價值之財產 (總價額:新臺幣 3,416,288 元)↓

1. 珠寶、古董、字畫及其他具有相當價值之財產 (總價額:新臺春 3,416,288 元).↓

| 財                                                                                  | 產                                                                                                    | 種                                                       | 類                                                | 項                                     | 1                                                                                                    | 件,                                      | ĥ                           | 有                                     |                                     | 人價                  |                            |                          |                     |               | 初       | ł      |
|------------------------------------------------------------------------------------|----------------------------------------------------------------------------------------------------|---------------------------------------------------------|--------------------------------------------------|---------------------------------------|----------------------------------------------------------------------------------------------------|-----------------------------------------|-----------------------------|---------------------------------------|-------------------------------------|---------------------|----------------------------|--------------------------|---------------------|---------------|---------|--------|
| 古董硯臺₽                                                                              |                                                                                                    |                                                         |                                                  |                                       | 7                                                                                                    |                                         |                             | 楊光明                                   | Þ                                   |                     |                            |                          |                     | 4             | 400, 00 | )<br>• |
| 張大千潑墨                                                                              | 雨荷≁                                                                                                    |                                                         |                                                  |                                       | 10                                                                                                    |                                         |                             | 楊光明                                   | Þ                                   |                     |                            |                          |                     | 1,8           | 386, 28 | 8+     |
| 揚升球場高                                                                              | 爾夫球證↩                                                                                                    |                                                         |                                                  |                                       | 10                                                                                                    |                                         |                             | 楊光明                                   | Þ                                   |                     |                            |                          |                     | 3             | 300, 00 | )÷     |
| 鑽戒↩                                                                                |                                                                                                    |                                                         |                                                  |                                       | 10                                                                                                    |                                         |                             | 李冰冰                                   | (P                                  |                     |                            |                          |                     | 3             | 300, 00 | )      |
| 蘭花↩                                                                                |                                                                                                    |                                                         |                                                  |                                       | 10                                                                                                    |                                         |                             | 李冰冰                                   | (e                                  |                     |                            |                          |                     | 2             | 250, 00 | 04     |
| 高盛 15 年雙                                                                           | 區間計息連                                                                                                    | 動債券(中國                                                  | 国信艺级行)                                           | *                                     | 10                                                                                                    |                                         |                             | 李冰冰                                   | (e                                  |                     |                            |                          |                     | 2             | 280, 00 | ) +    |
| م.                                                                                 |                                                                                                    |                                                         |                                                  |                                       | ę                                                                                                    |                                         |                             | Ę,                                    |                                     |                     |                            |                          |                     |               |         | ŧ      |
| 總申報筆數                                                                              | : 6 筆0                                                                                                    |                                                         |                                                  | 1                                     |                                                                                                    | I                                       |                             |                                       |                                     |                     |                            |                          |                     |               |         | ł      |
| <ul> <li>★「其他県</li> <li>高爾夫:</li> <li>★「珠寶</li> <li>★「珠寶</li> <li>★「結構!</li> </ul> | 【有相當價值之」<br>「<br>「<br>古<br>玉<br>、<br>字<br>書<br>、<br>子<br>書<br>、<br>、<br>子<br>書<br>、<br>、<br>、<br>子<br>書<br>及<br>。<br>員<br>證<br>、<br>、<br>、<br>、<br>、<br>、<br>、<br>、<br>、<br>、<br>、<br>、<br>、<br>、<br>、<br>、<br>、<br>、 | 財産」包括礦<br>植え等具有財<br>大他具有相當<br>其他具有相當<br>連動 <u>債</u> )」因 | 業權、漁業權<br>產價值之權利<br>"價值之財產」<br>"價值之財產」<br>無活絡之次級 | 、專利權<br>□或財物。<br>每項(件<br>價額之計<br>市場或公 | ₽、商標專<br>■  「<br>「<br>「<br>」<br>「<br>」<br>「<br>」<br>「<br>」<br>」<br>「<br>」<br>」<br>「<br>」<br>」<br>「<br>」<br>」<br>「<br>間<br>韻<br>達<br>」<br>」<br>一<br>二<br>一<br>一<br>領<br>達<br>一<br>二<br>一<br>一<br>一<br>一<br>行<br>月<br>一<br>一<br>一<br>行<br>月<br>一<br>一<br>行<br>月<br>一<br>一<br>一<br>行<br>月<br>一<br>一<br>一<br>行<br>月<br>一<br>一<br>一<br>一<br>一<br>一<br>一<br>一<br>一<br>一<br>一<br>一<br>一 | 国權、著作<br>奮新臺幣二-<br>मिट्रामा वि<br>其價額計算 | ■權、費<br>→萬元者<br>「一應5<br>方式以 | 春金條塊、黃金<br>皆,即應用<br>報為所可價,<br>段資金額作為開 | 存摺、衍生<br>↩<br>無 市 慣 者 ,」<br>申報 標準,名 | 性金融<br>悪填載<br>評項 (件 | 商品、結構<br>亥項財産已9<br>・) 價額達新 | 性(型)商品<br>口之交易惛<br>這臺幣二十 | (包括連<br>額。↩<br>萬元者, | 動債)、<br>, 即應申 |         | -      |
| 2.保險+                                                                              | ļ                                                                                                    |                                                         |                                                  |                                       |                                                                                                    |                                         |                             |                                       |                                     |                     |                            |                          |                     |               |         | _      |
| া সধ                                                                               | a 12                                                                                                    | a]                                                      | 保                                                | 險                                     | 名                                                                                                    | 稱                                       | 홋                           | 4                                     | 保                                   |                     | 人備                         |                          |                     |               | ŝ       | £.     |
| 新光人壽保                                                                              | 浍公司√                                                                                                    |                                                         | 如意長紅終                                            | 身險↩                                   |                                                                                                    |                                         | 李冰。                         | <u>*</u> ≁                            |                                     |                     | 繳費期                        | 間10年                     | 、毎年                 | ·年繳保          | 、費 3 章  | 5      |
| 中華郵政股                                                                              | 份有限公司↩                                                                                                    |                                                         | 郵政簡易人                                            | 壽六年                                   | 期吉利(                                                                                                    | 保險↩                                     | 李冰                          | <u>*</u>                              |                                     |                     | сь<br>С                    |                          |                     |               |         | 4      |
| 4                                                                                  |                                                                                                    |                                                         | 4                                                |                                       |                                                                                                    |                                         | ą                           |                                       |                                     |                     | 4                          |                          |                     |               |         | ]      |
| 總申報筆數                                                                              | : 2 筆↔                                                                                                    |                                                         | ·                                                |                                       |                                                                                                    |                                         |                             |                                       |                                     |                     |                            |                          |                     |               |         |        |

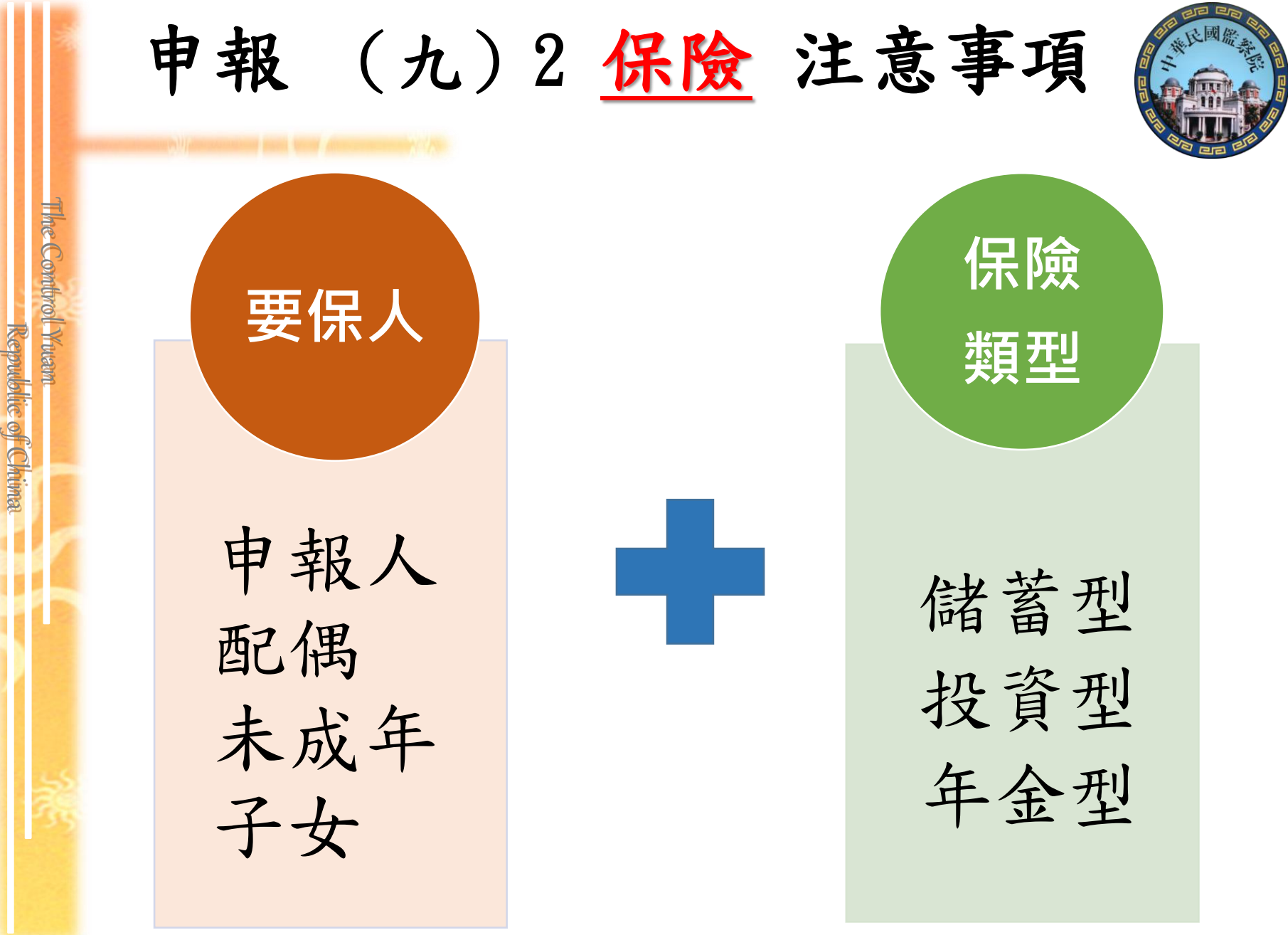

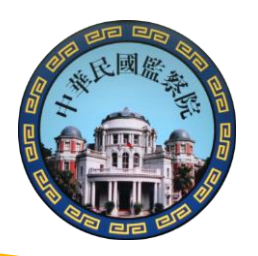

#### 商品 內容含有 「生存保險金」 特性之保險契約

满期保險金、生存(還本)保險金、繳費期滿生存保險金、 祝壽保險金、教育保險金、立業保險金、養老保險金

商品 名稱含有 下列文字

應申報之(九)2保險類型

投資型壽險

年金型保險

Republic of Chime

儲蓄型壽險

商品 名稱含有「年金保險」 等文字

變額壽險、變額萬能壽險、投資型保險、

即期**年金**保險、遞延年金保險、利率變動型年金保險、 勞退企業年金保險、勞退個人年金保險

投資連(鏈)結型保險米設分離帳戶保險金額浮動

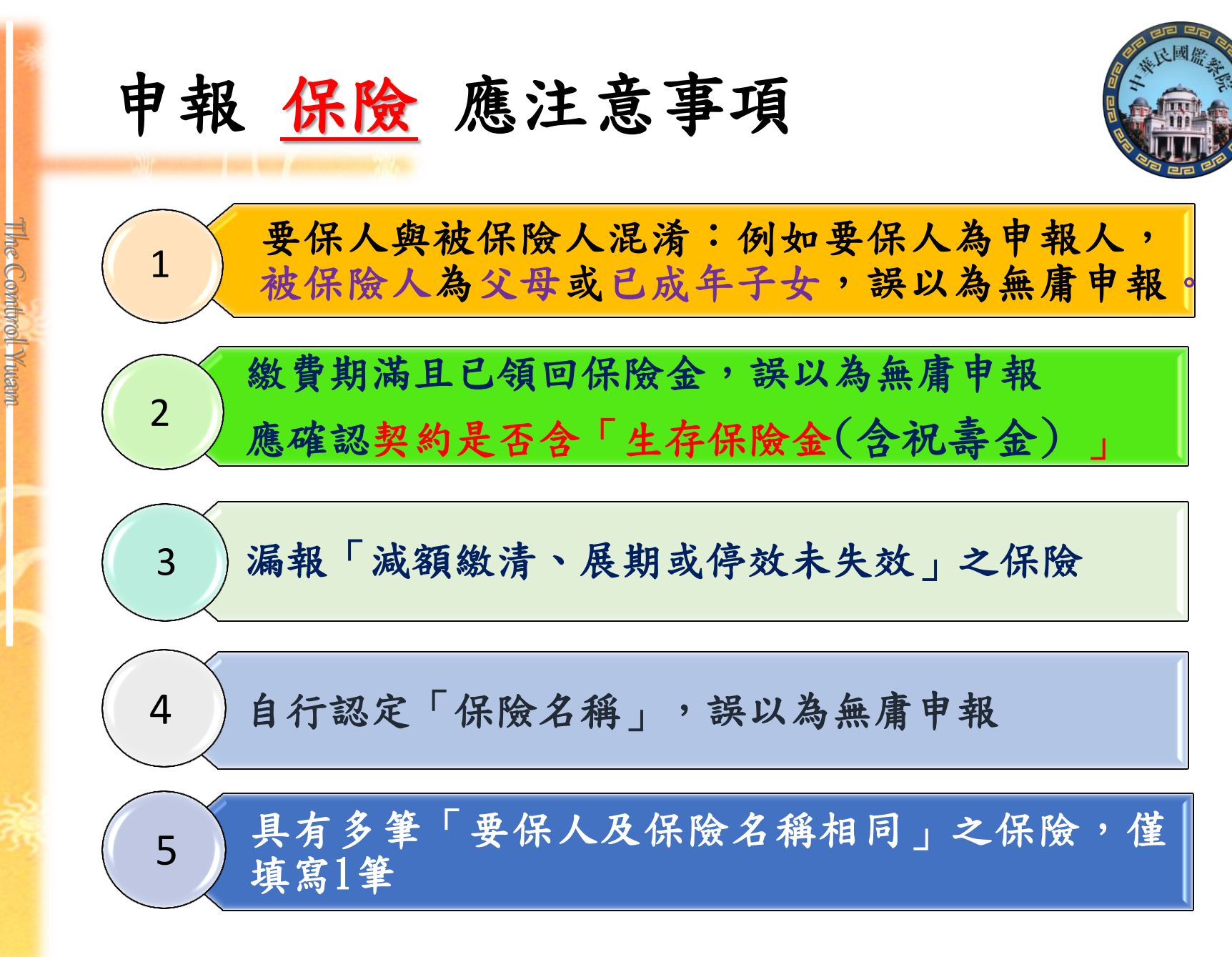

Republic of Chima

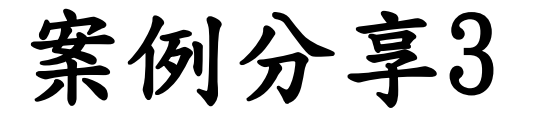

Republic of Chima

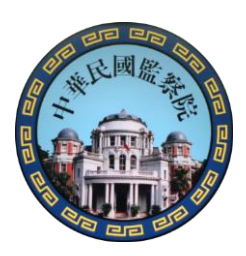

6萬元

24

#### 未申報 配偶6筆保險

| 申報人主張理由 | 本院查核認定                                            |
|---------|---------------------------------------------------|
| 配偶代為申報  | 確認申報內容之真實性及正確<br>性,始於申報表簽名蓋章(臺<br>北高等行政法院97年判決意旨) |
| 為配偶婚前投保 | 未確實與其配偶溝通、查詢後                                     |
| 屬配偶私人財產 | 再為申報(臺北高等行政法院<br>101年判決意旨)                        |

依累計已繳保費金額269萬元 認定為故意申報不實金額

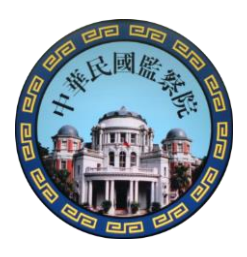

案例說明-保險

#### (九)1.珠寶、古董、字畫及其他具有相當價值之財產:無。

□□2. 保險: --

The Combrol Yuam

Republic of Chima

| 項   | 覃保人。      | 保險   | 公司→        | 保險名稱。         |                                   |  |  |  |  |  |
|-----|-----------|------|------------|---------------|-----------------------------------|--|--|--|--|--|
| 次≁  | 34 107 41 | 申報   | 查復↩        | 申報。           | 查復                                |  |  |  |  |  |
| 1.  |           | -1   | ₩ 人 圭.     | -1            | 21 世紀終身(保單號碼:X、累計已繳保費:X 元)。↓      |  |  |  |  |  |
| 1+  | *         | -4   |            | -4            | 備註:已於91 年繳費期滿領回滿期金,僅餘身故保險金。~      |  |  |  |  |  |
| 2₊∘ | +         | 人壽   | 人壽-        | 還本終身保險。       | 寶貝龍還本終身保險(保單號碼:X、累計已繳保費:X 元)。     |  |  |  |  |  |
| 3₽  | *         | ● 人壽 | 人壽。        | 牛轉錢坤萬能<br>保險。 | 牛轉錢坤萬能保險(101)(保單號碼:X、累計已繳保費:X 元)↔ |  |  |  |  |  |
| 4₊∘ | +         | 人壽   | <b>ب</b> - | 終身醫療保險。       | 非屬應申報之保險類型。                       |  |  |  |  |  |

▶→項次1未申報。↓

ų,

●→從保險名稱不易判斷是否屬應申報之保險類型。→

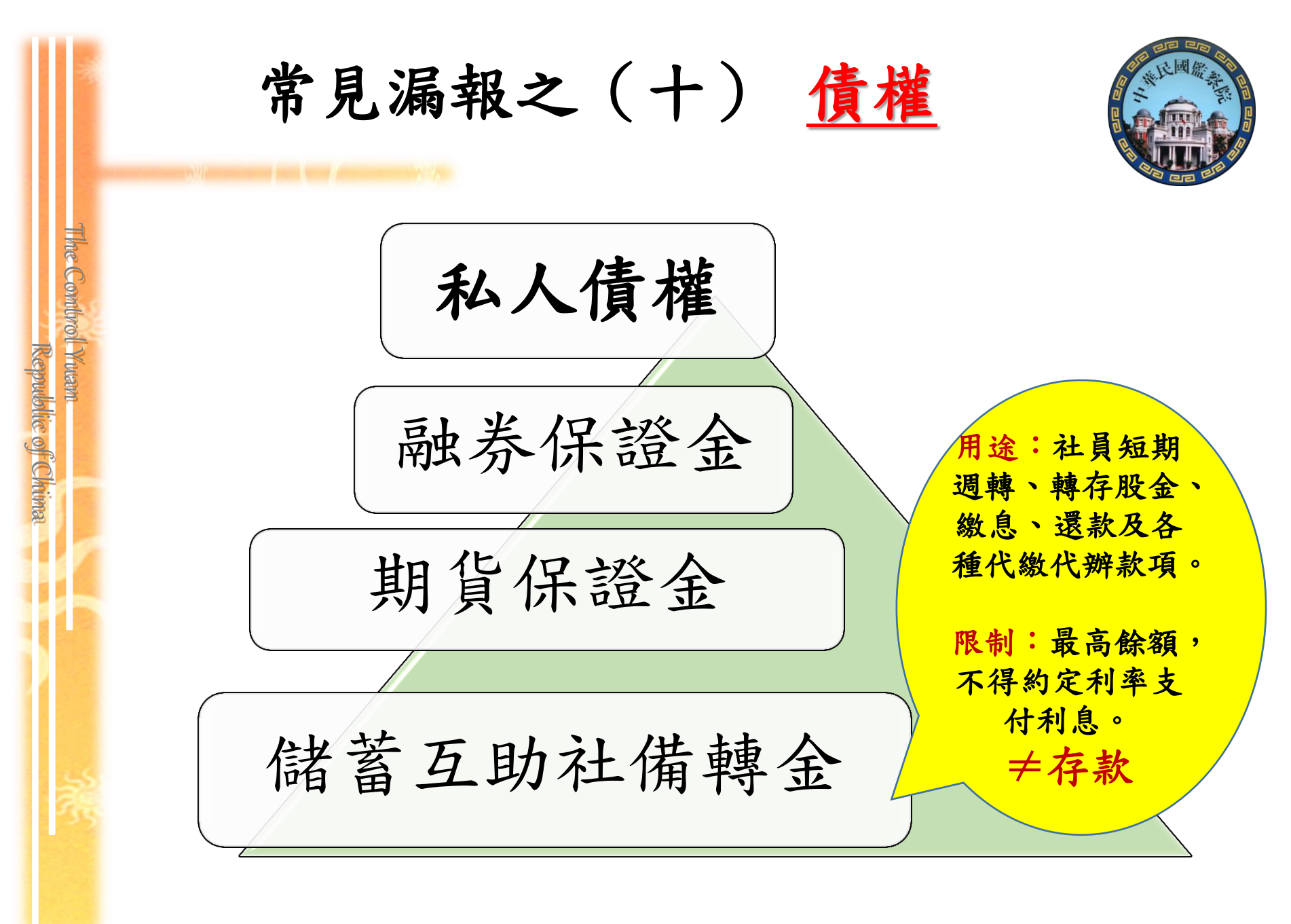

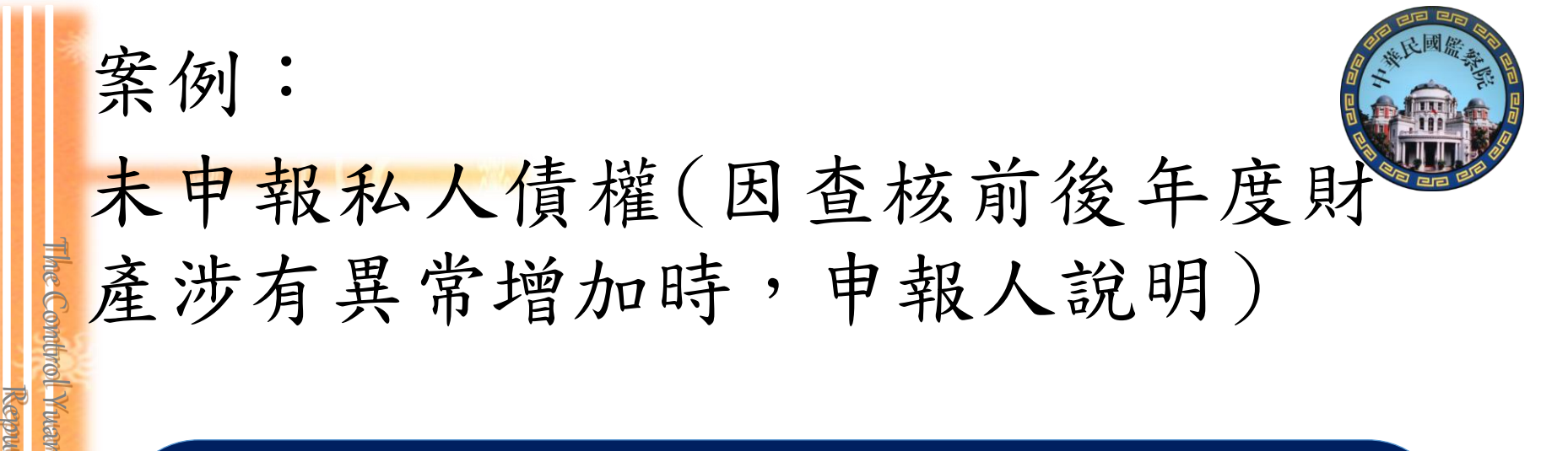

 ○縣長,102年度較101年度有財產異常增加情事,經 申報人說明,係因本人及配偶先前借款予他人520萬 元,他人於102年初還款,以致102年度財產增加,雖 可認定其102年度財產係屬增加合理,然查
 101年度卻漏未申報之私人債權520萬,經本院認定為 故意申報不實,依規定處罰鍰

Republic of Chima

12萬元

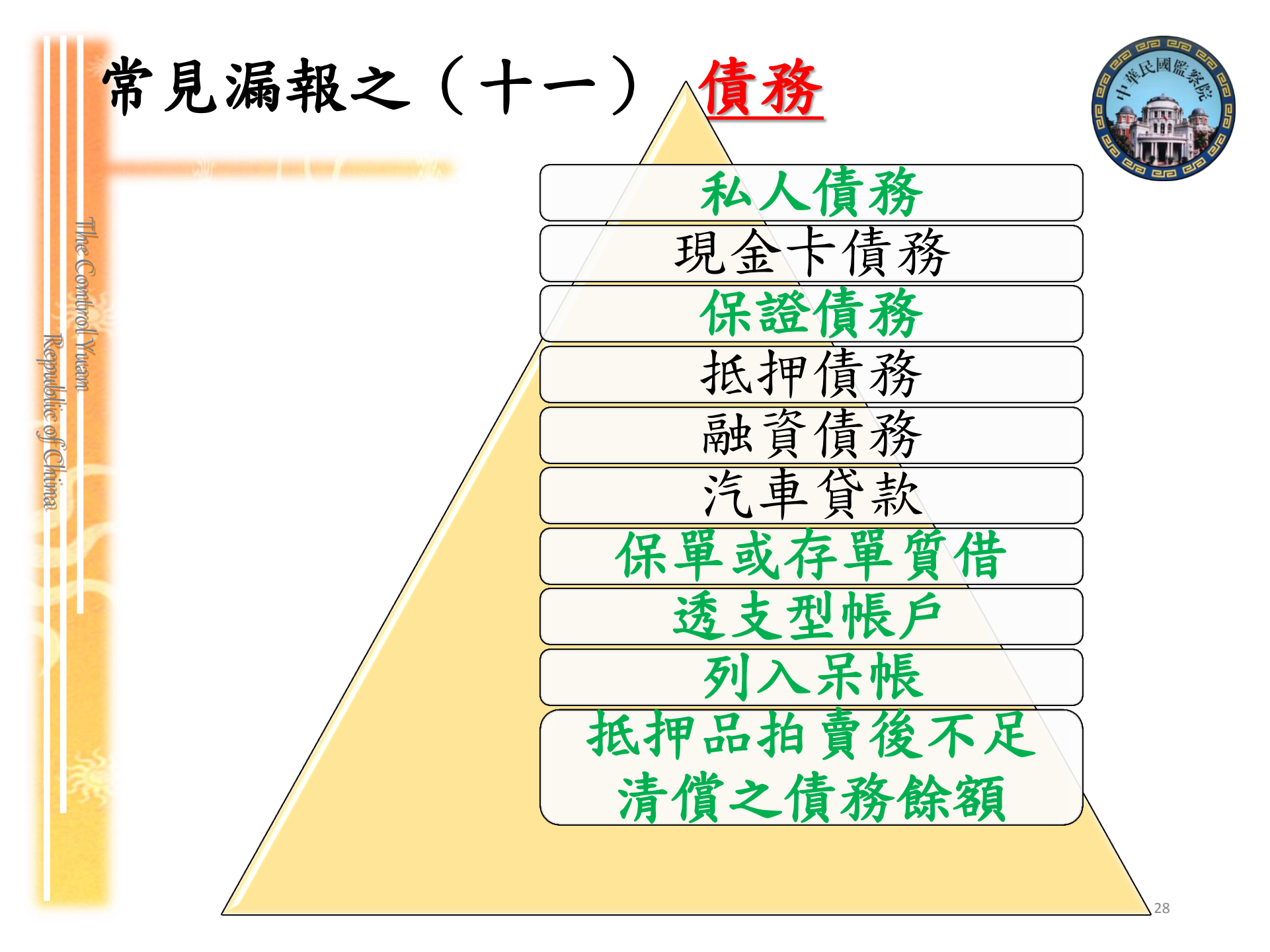

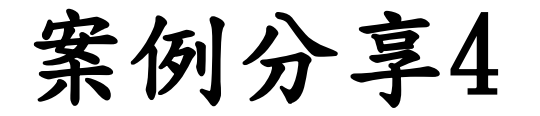

Republic of Chima

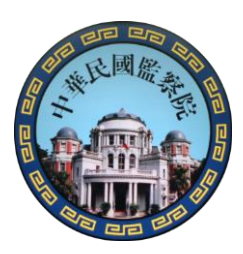

#### 未申報 5筆保單借款

| 申報人主張理由 | 本院查核認定                                                   |
|---------|----------------------------------------------------------|
| 已申報保險   | 申報人在5年內,有多次借還款<br>紀錄,足證申報人對該5筆保單<br>借款知之甚詳,符合「間接故意<br>要件 |

故意申報不實金額達562萬元

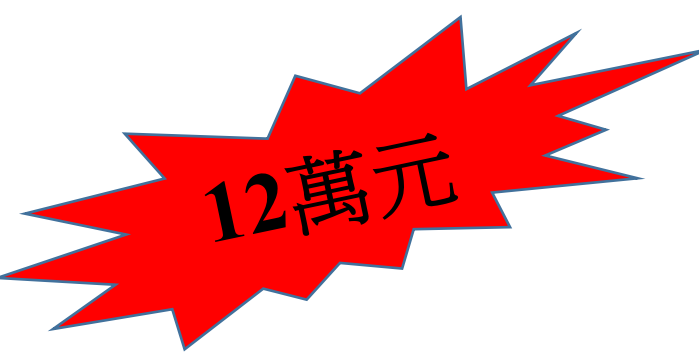

(十二)事業投資(總金額:新臺幣3,500,000元)↓

| (1-)7***                                                                     | <u>≣</u> 266, <u>,,,,</u> 9          | 17 · 19         | _se_np ∪     | , 500, 0 |                                                                                                   | r                    |                           |                 |             |      |      | 1 |    |          |        |           |          |            |     |
|------------------------------------------------------------------------------|--------------------------------------|-----------------|--------------|----------|---------------------------------------------------------------------------------------------------|----------------------|---------------------------|-----------------|-------------|------|------|---|----|----------|--------|-----------|----------|------------|-----|
| 投 資                                                                          | 人投                                   | 資               | 事            | 業 🤇      | 名 稱                                                                                               | 投                    | 資                         | 事               | 業           | 地    | 址    | 投 | 資  | 金        | 額<br>留 | ス得(∛<br>手 | 發生)<br>間 | )取得(<br>]原 | (發生 |
| 楊光明↩                                                                         | 龍洋                                   | 企業服             | 设份有限         | 限公司。     |                                                                                                   | 台北市                  | 中正                        | 區重慶南            | 路0段0        | 0 號∂ |      |   | 2, | , 600, 0 | 00     | 97.1      | 0.5₽     | 個人投        | ĝ₽  |
| 楊光明↩                                                                         | 明復                                   | ◎商號。            |              |          |                                                                                                   | 台北市                  | 中山區                       | 矗松江路            | · 000 號↩    |      |      |   |    | 500, 0   | 00     | 95. 3.    | . 160    | 個人獨        | 資₽  |
| 楊光明↩                                                                         | 台키                                   | □市第-            | -儲蓄          | 互助社。     |                                                                                                   | 台北市                  | 中山                        | 豆建國北            | 路一段1        | 24巷5 | 3 號∘ |   |    | 400, 0   | 00     | 93.       | 09.01    | し社員股       | æ₽  |
| 總申報筆數:34                                                                     | ¥₽                                   |                 |              |          |                                                                                                   | •                    |                           |                 |             |      |      |   |    |          | ·      |           |          | •          |     |
| <ul><li>★事業投資金額</li><li>(十三)備</li></ul>                                      | 山岡及木)<br>〔以「申報<br>〔 <mark>註</mark> ↩ | ∬(平) [父<br>日」當日 | 、 石加<br>1實際投 | 資金額申     | ·来汉真对<br>·和<br>·和<br>·<br>·<br>·<br>·<br>·<br>·<br>·<br>·<br>·<br>·<br>·<br>·<br>·<br>·<br>·<br>· | 朝室市 <b>。</b><br>註明取得 | , <sub>一两</sub> )<br>异之時間 | [以上有 /<br>『及原因。 | Ahwa Lith , | • •  |      |   |    |          |        |           | ]        |            |     |
| 1. 合會:本人 97 年 12 月 10 日起迄今,每期繳交 5,000 元,已繳 35,000 元,尚須繳還 220,000 元。。         |                                      |                 |              |          |                                                                                                   |                      |                           |                 |             |      |      |   |    |          |        |           |          |            |     |
| 2. 汽車:李冰冰名下車號 CI-6666 汽車,係本人已成年兒子楊大鴻以李冰冰名義購買,惟實際均由楊大鴻使用、管理。。                 |                                      |                 |              |          |                                                                                                   |                      |                           |                 |             |      |      |   |    |          |        |           |          |            |     |
| 3.存款:本人名下合作金庫西門分行 60 萬元定期存款,係本人母親所寄存之款項。。                                    |                                      |                 |              |          |                                                                                                   |                      |                           |                 |             |      |      |   |    |          |        |           |          |            |     |
| 4.本人與妻子李冰冰自94年底感情不時,現已分居,故李冰冰之所有財產,恐無法完整申報,如有必要,本人可檢附戶籍謄本,及數名證,人之書面陳述,以資證明。, |                                      |                 |              |          |                                                                                                   |                      |                           |                 |             |      |      |   |    |          |        |           |          |            |     |
| ε <sup>φ</sup>                                                               |                                      |                 |              |          |                                                                                                   |                      |                           |                 |             |      |      |   |    |          |        |           |          |            |     |

★申報人於申報財產時,對<u>申報表各欄應填寫之事項有需補充說明者</u>,如某項財產之取得時間及原因,係他人借用申報人本人、配偶、未成年子女名義購置或存 放之財產等,應於「備註欄」<u>內按填寫事</u>項之先後順序逐一說明。

★申報人確有無法申報配偶或未成年子女財產之正當理由者,應於備註欄中敘明其理由,並於受理申報機關(構)進行實質審核時,提出具體事證供審核。→

「備註欄」—特殊事由

The Control Yuan

Republic of Chima

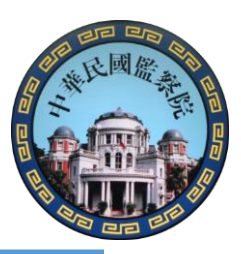

#### 申報人於申報財產時,對申報表各欄應填寫之事項有需補充說明者:

借名登記:如應申報之財產,係他人借用申報人本人、配偶、未成年子 女名義購置、存放或登記者,仍應填載於申報表該財產項目欄位,並於 「備註欄」詳實敘明。

不動產已滅失但未辦理註銷登記:於「備註欄」註明並於事後說明時提 出滅失之證據(如照片或事後補辦註銷登記)。

購買預售屋,已付款若干萬元,因房屋尚未過戶,應填寫於「備註欄」中。 已經繼承取得之土地、房屋,未辦理繼承登記及分割登記,但有「分管」 之事實,應填寫於「備註欄」內。

合會為債權、債務之結合,申報人如有跟會仍應申報,應於「備註欄」敘 明合會起始日、期數、每期繳交金額及得標後預計可領回金額。

申報人確有無法申報配偶或未成年子女財產之正當理由者,應於「備註 欄」中敘明其理由,並於受理申報機關(構)進行實質審核時,提出具 體事證供審核。

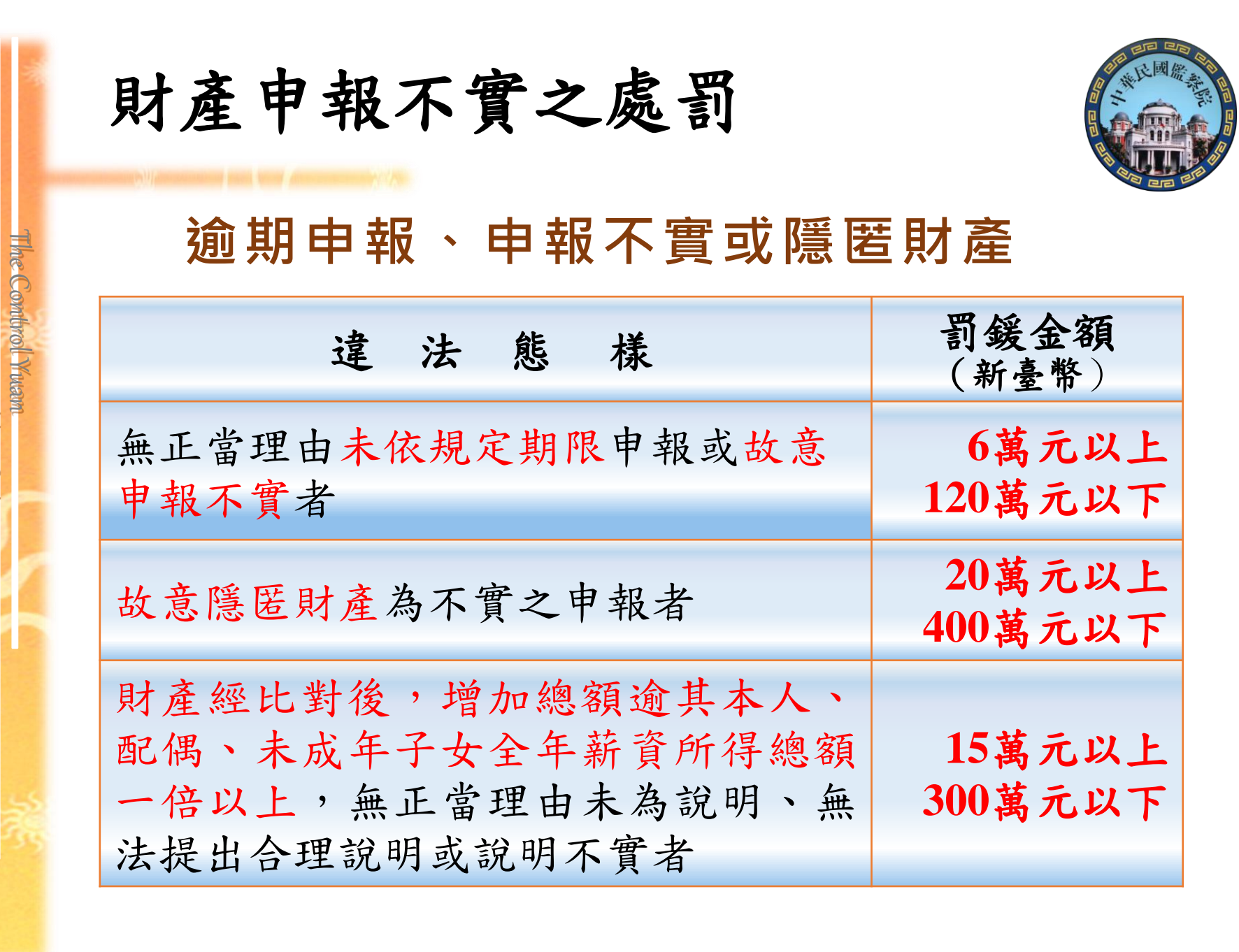

具有強制信託義務之人 The Control Ywar (一)總統、副總統 (二)五院院長、副院長 (三)政務人員 (四)公營事業總、分支機構之首長、副首長 (五)直轄市長、縣市長

## 應信託財產項目

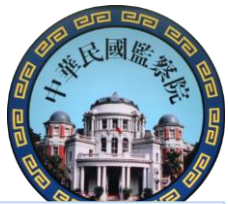

公職人員本人、配偶及未成年子女之: 1.不動產 (指具「所有權狀」之土地及建物)

2.國內上市(櫃)股票

the Combrol Yuan

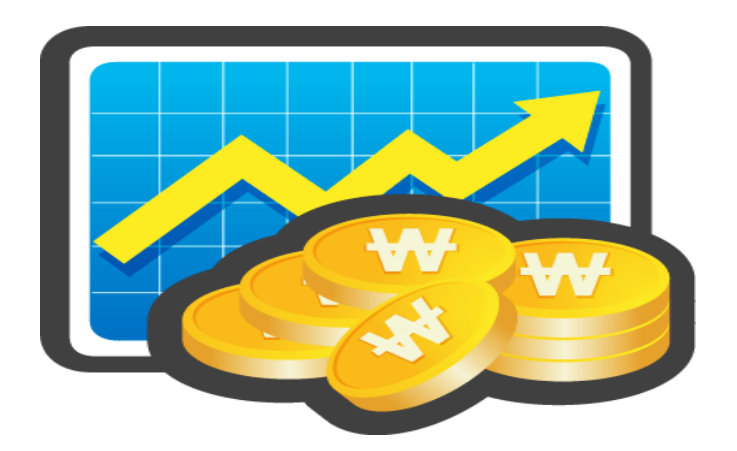

| The                           | 例外:不需信託之不動產<br>包含該房屋基<br>鄰近基地具獨<br>有權狀之停車                                                                            | <u>地</u> 或<br><u>立所</u><br>位。                                                                   |
|-------------------------------|----------------------------------------------------------------------------------------------------|-------------------------------------------------------------------------------------------------|
| Control Yuam<br>Republic of C | <ul> <li>(1)自擇房屋(含基地)一戶供自用者。</li> <li>(2)依法不得承受者。</li> <li>如:原住民保留地、耕地。</li> <li>大種植農作的土地,不一次地。</li> </ul>           | <b>X受耕</b><br>定是耕                                                                               |
| hima                          | ★耕地:依區域計畫法劃:<br>定農業區、一般農業區、」<br>保育區、森林區之農牧用:<br>如:國外之不動產、公同共有不動產、未登記建                                                | 定為特<br>山坡地<br>也。<br>勿                                                                           |
|                               | ※不須交付信託之不動產,如有變動<br>仍應於每年定期申報時,申報其變動<br>情形。 公職人員如為不動產之公人,於公同共有關係終止<br>於自己之潛在應有部分,<br>信託業承受有困難之不動<br>免予信託。(法務部98.2.2) | 同前應產<br>大,認,<br>不<br>()<br>()<br>()<br>()<br>()<br>()<br>()<br>()<br>()<br>()<br>()<br>()<br>() |

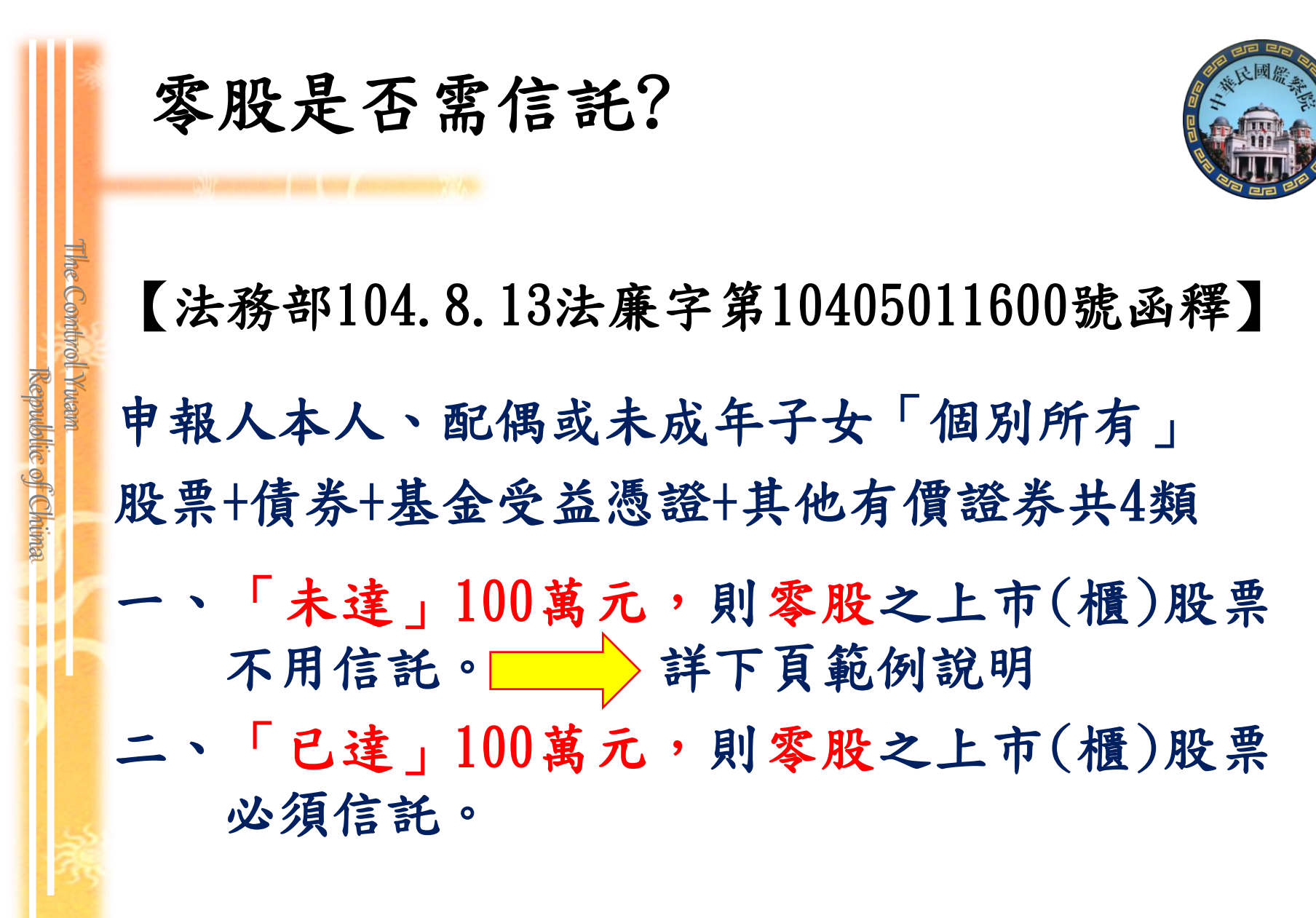

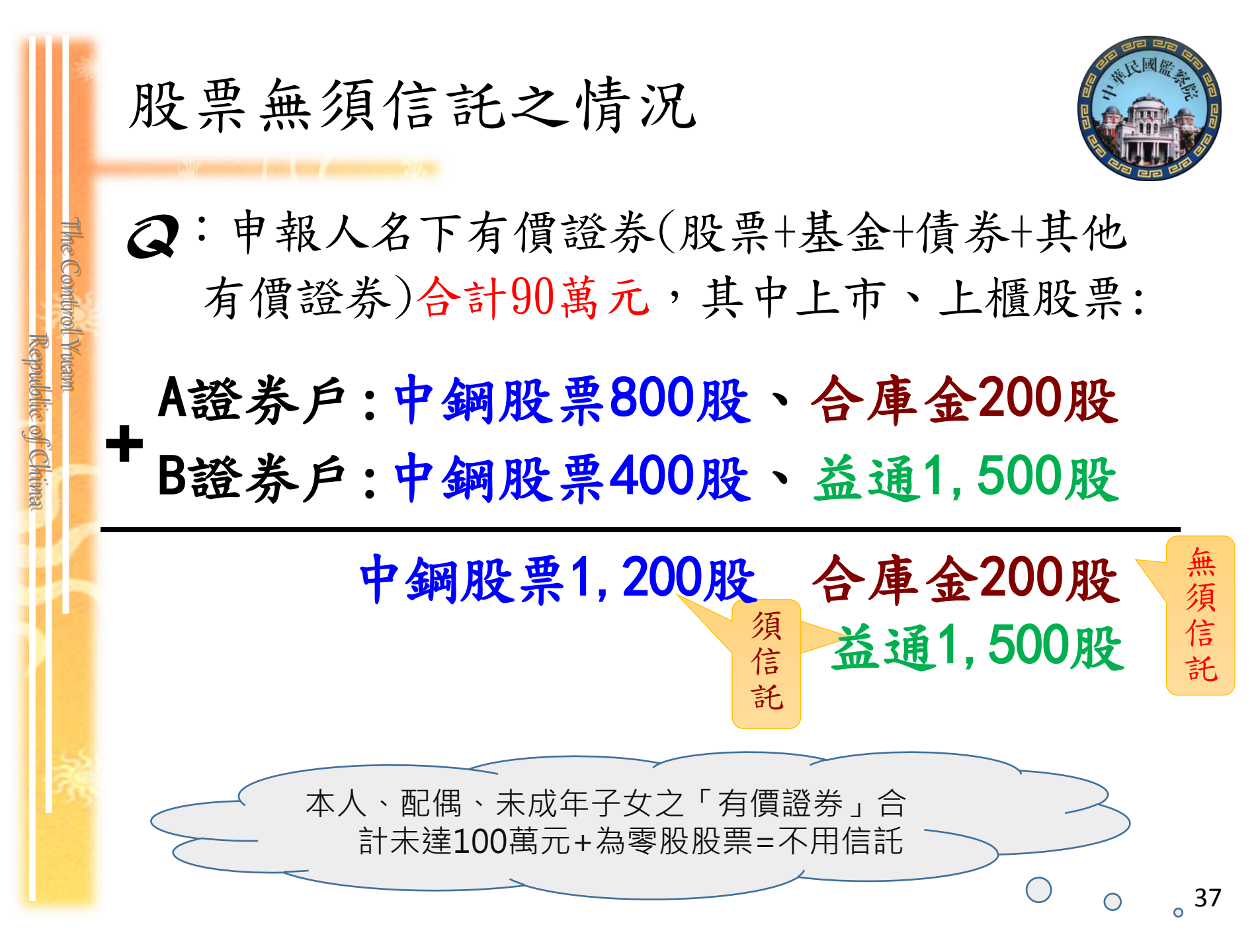

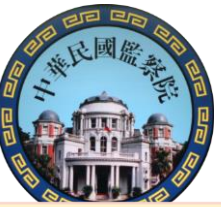

| 就(到)職      | ・就(到)職之日起3個月內→信託+申報                                                                                                  |
|------------|----------------------------------------------------------------------------------------------------|
| 在職期間       | <ul> <li>・1. 定期申報(11.1-12.31)</li> <li>・2. 新増信託</li> <li>・(1)另取得應信託財產→信託+申報</li> <li>・(2)有財產成為應信託財產→信託+申報</li> </ul> |
| 指示通知       | ・處分、管理信託財產→事前或同時通知                                                                                                   |
| 契約內容<br>變更 | ・受託人、信託契約變更→1個月內通知                                                                                                   |
| 卸(離)職      | <ul> <li>・卸(離)職之日起2個月內→申報</li> </ul>                                                                                 |

The Combrol Ywan

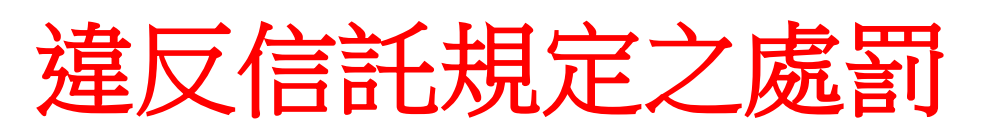

Republic of Chima

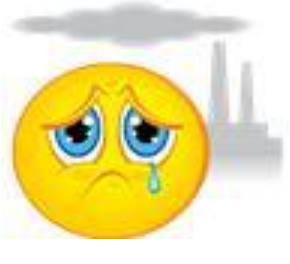

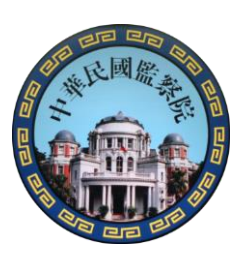

| 違反信託義務         | 罰鍰金額 (新臺幣) |
|----------------|------------|
| 無正當理由未依規定期限信託或 | 6萬元以上      |
| 故意未予信託者        | 120萬元以下    |
| 受前項處罰後,無正當理由仍未 | 10萬元以上     |
| 依限期信託或補正者      | 200萬元以下    |
| 治日北一涌加美政       | 10萬元以上     |
| 建汉相小迎和我務       | 200萬元以下    |

法務部101年2月1日函釋:本法第13條第1項所稱有信 託義務之人非即屬財產申報義務人,如有同條無正當 理由未依規定期限信託,或故意將應信託財產未予信 託之情事,以信託義務人為裁處對象,方符立法意旨

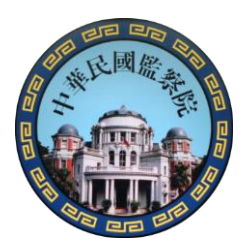

裁罰確定之公告

申報義務人或信託義務

信託並申報,或補行通

知等各種程序。

人得隨時主動辦理更正、

有申報義務及信託義務之人,受本法處罰確定者, 由處分機關公布其姓名及處罰事由於資訊網路或刊 登政府公報或新聞紙→對申報人之誠信及形象有負 面影響

ne Combrol Ywaw

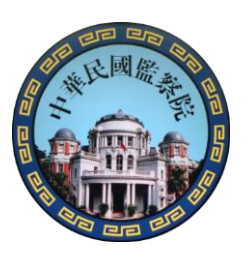

## 授權介接申報的優點

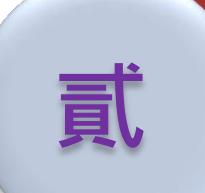

目錄

## 授權介接網路申報優點

## 下載介接財產資料

The Control Yuann Reputblic of Chima

義

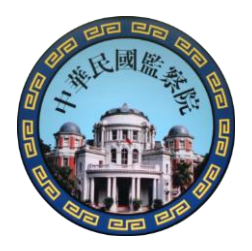

#### 授權介接財產資料及下載申報流程圖

The Combrol Ywam

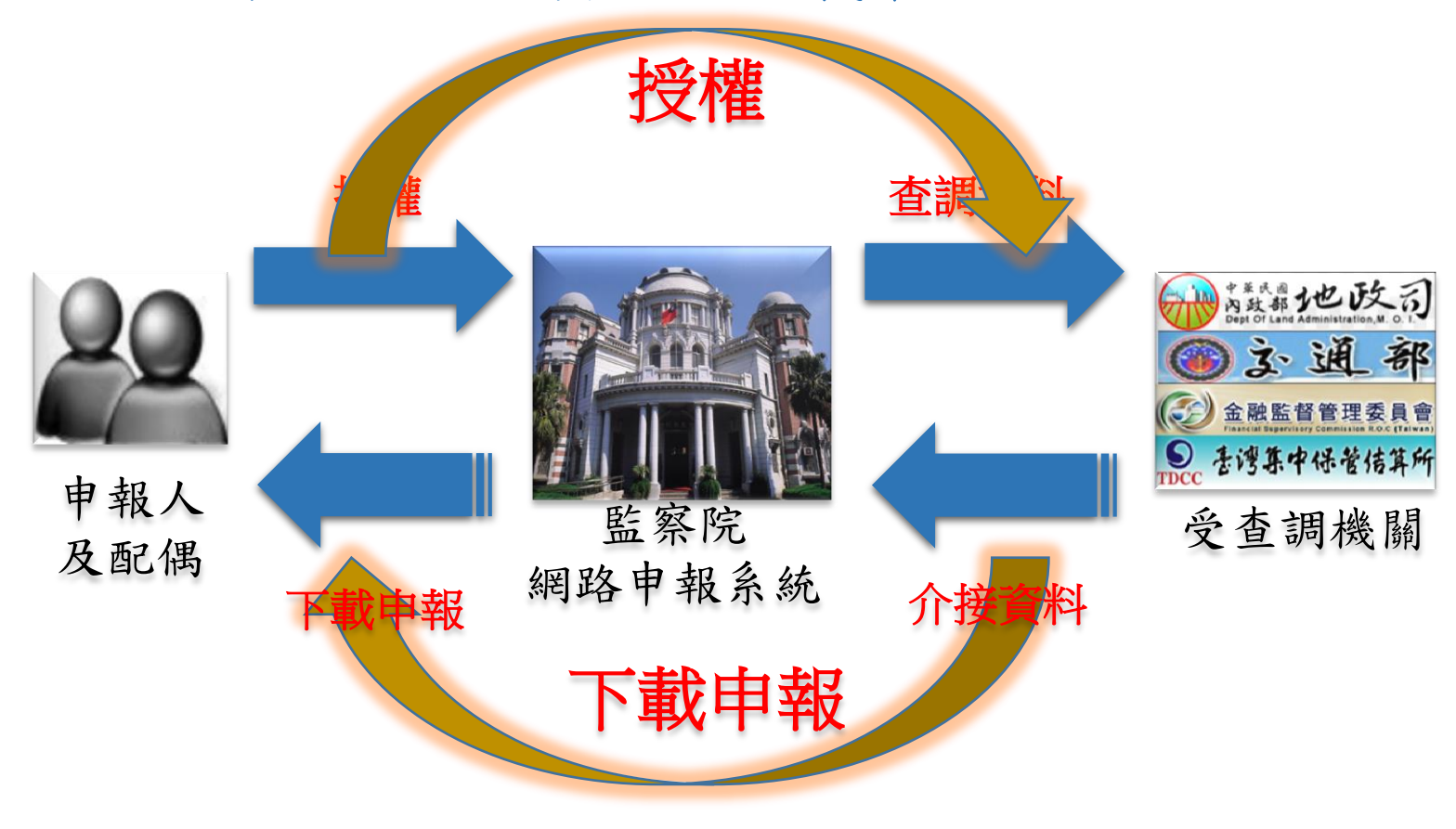

監察院網路申報及授權介接財產資料使用率

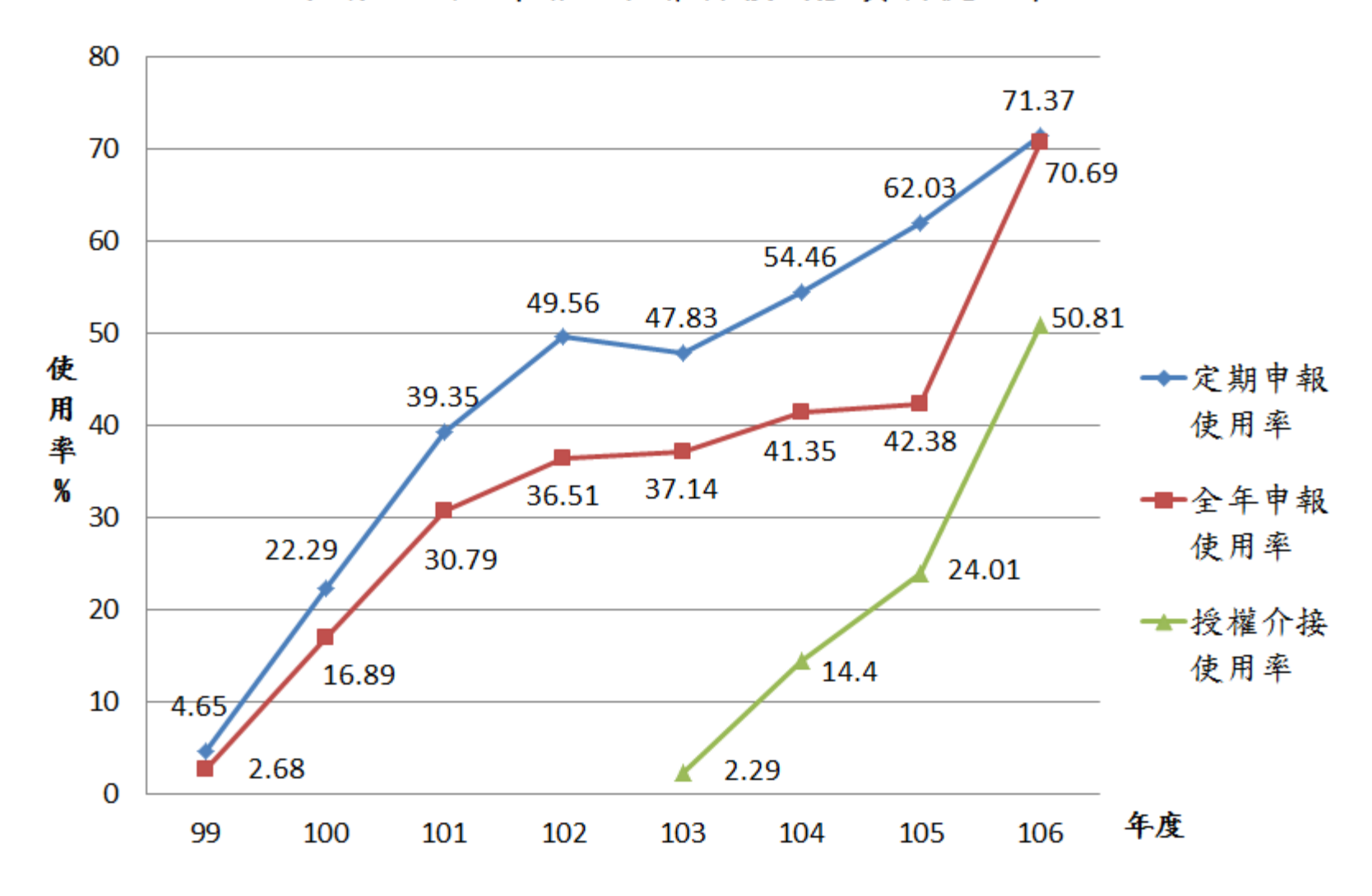

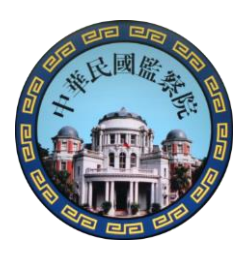

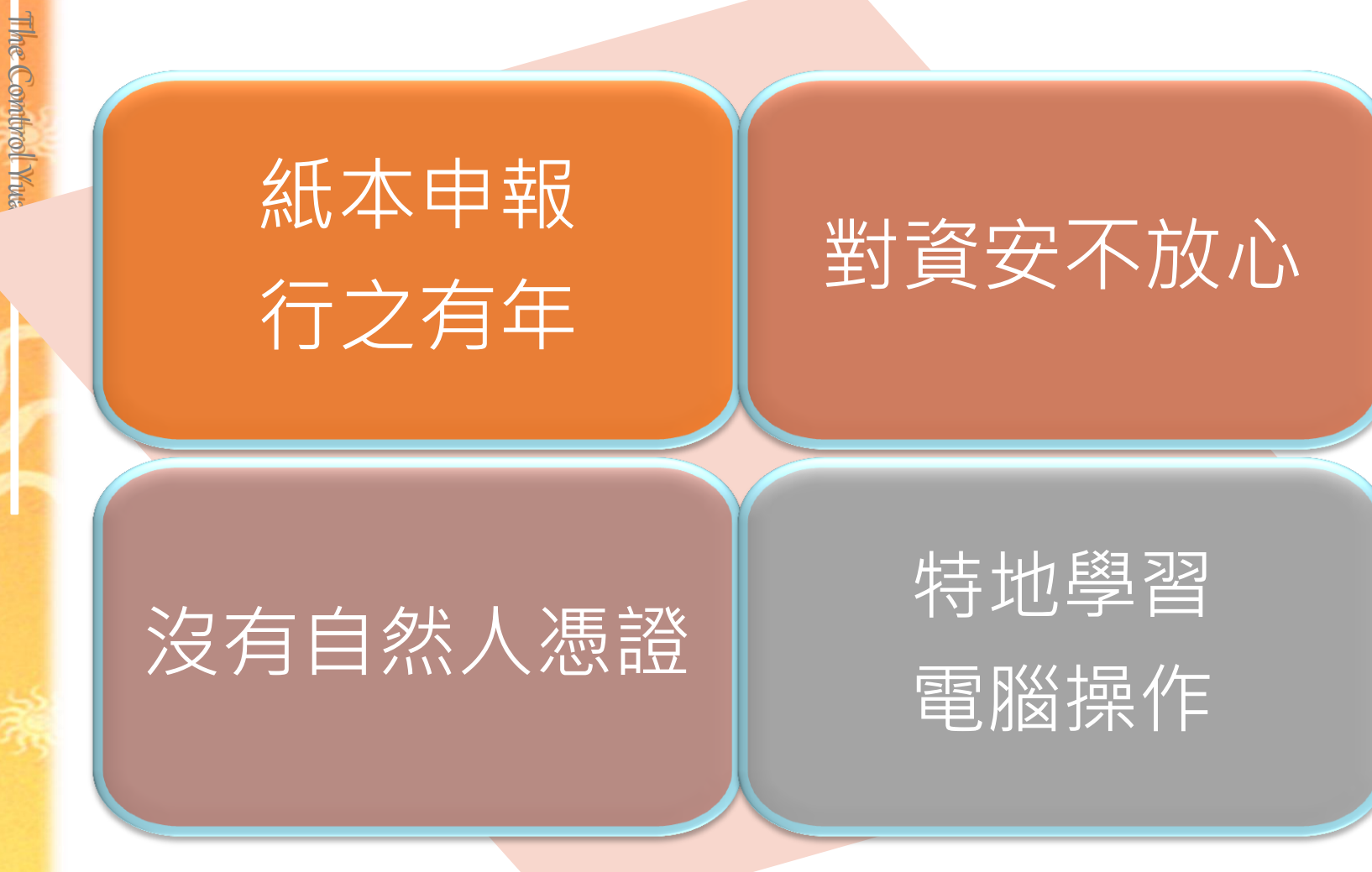

Kepu

5 of Chima

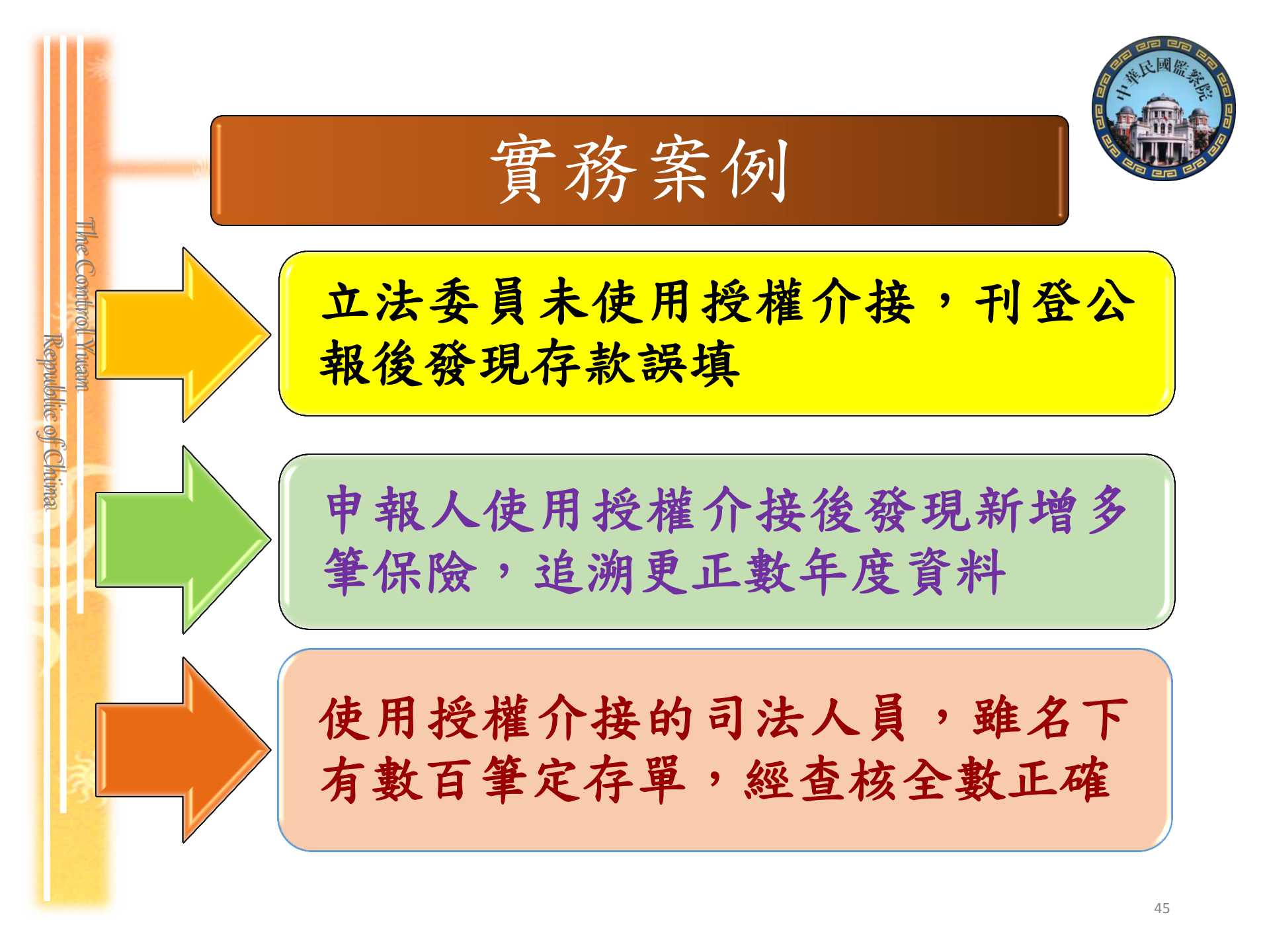

| 實 | 務 | 案 | 例   | 介 | 紹 |
|---|---|---|-----|---|---|
|   |   |   | • • |   |   |

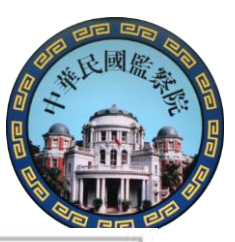

出版時間:2016/05/18 19:59

監察院今公布最新一期廉政專刊,專刊中記載 立委 與妻子 名 下存款達5657萬餘元,被認為是「存款大戶」。但 晚間發聲明澄清,妻子 幫他申報時因玉山銀行帳戶存款多打1個0,導致從470多萬元暴增為4700多萬 元,監察院專刊讓他「空歡喜一場」。 晚間受訪表示,他擔任立委前是擔任 ,每年申報財產都由妻 子處理,所以存款暴增的消息出來他也嚇一跳。他與妻子確認後得知是申報時謄

打的失誤,妻子很自責,他也對妻子不好意思,讓妻子為他多做這麼多事。

強調,已向監察院「自首」,證明是申報時的錯誤,希望能儘速更正。他 也請玉山銀行 分行提供今年4月13日申報當天的正確存款餘額為「470萬 8,536元」,與專刊中誤植的「4705萬3536元」相差許多。而郵局存款誤植為220 萬餘元,實際僅有22萬餘元。(黃揚明/台北報導)

The Combrol Ywam

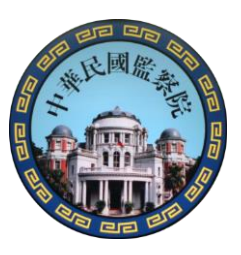

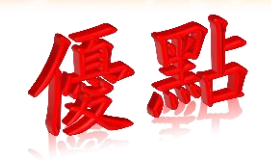

免費提供 500餘個機 關(構)之財 產資料

申報資料 自動匯入, 各欄定成, 一 方 産 申報 加密傳輸 憑證驗證 安全無虞

大幅降低 漏報、溢報 載筆 鏡明 義務

The Combrol Yuam

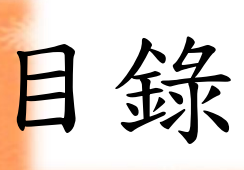

Republic of Chima

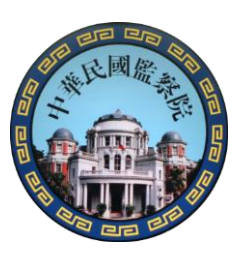

## 授權介接網路申報的優點

## , 授權作業

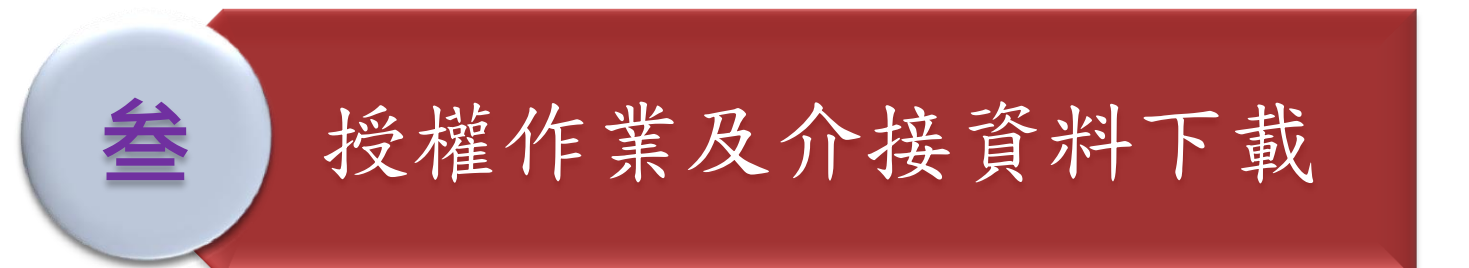

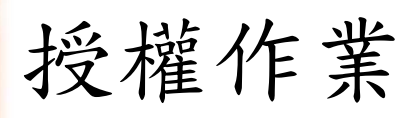

Republic of Chima

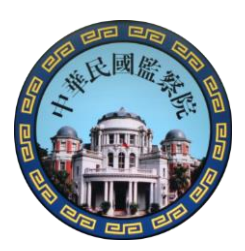

107年9月5日~同年10月5日向監察院申請授權 申報人本人必須使用「自然人憑證」於「公職人員財產 網路申報系統」辦理授權,操作步驟如下:

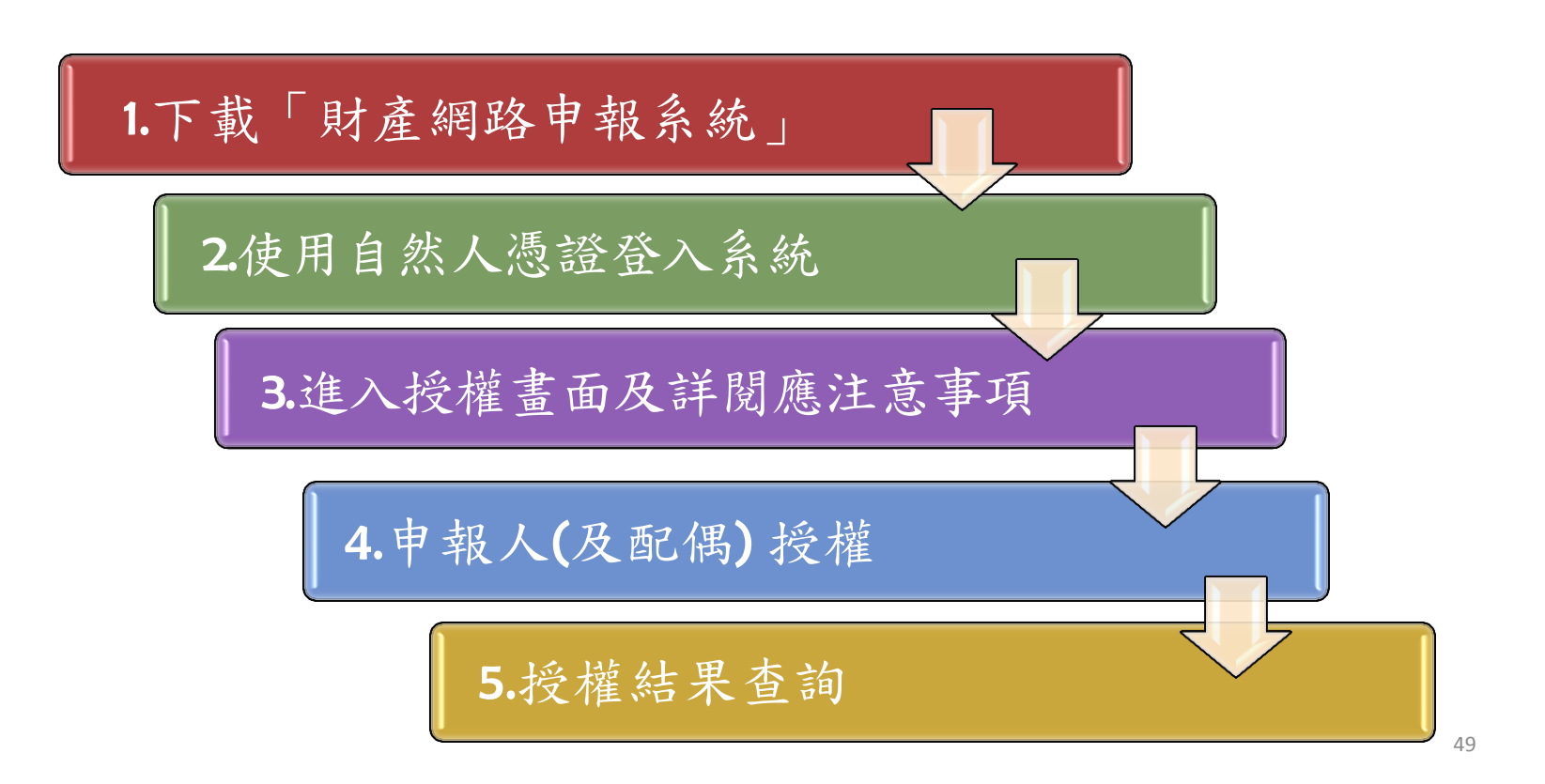

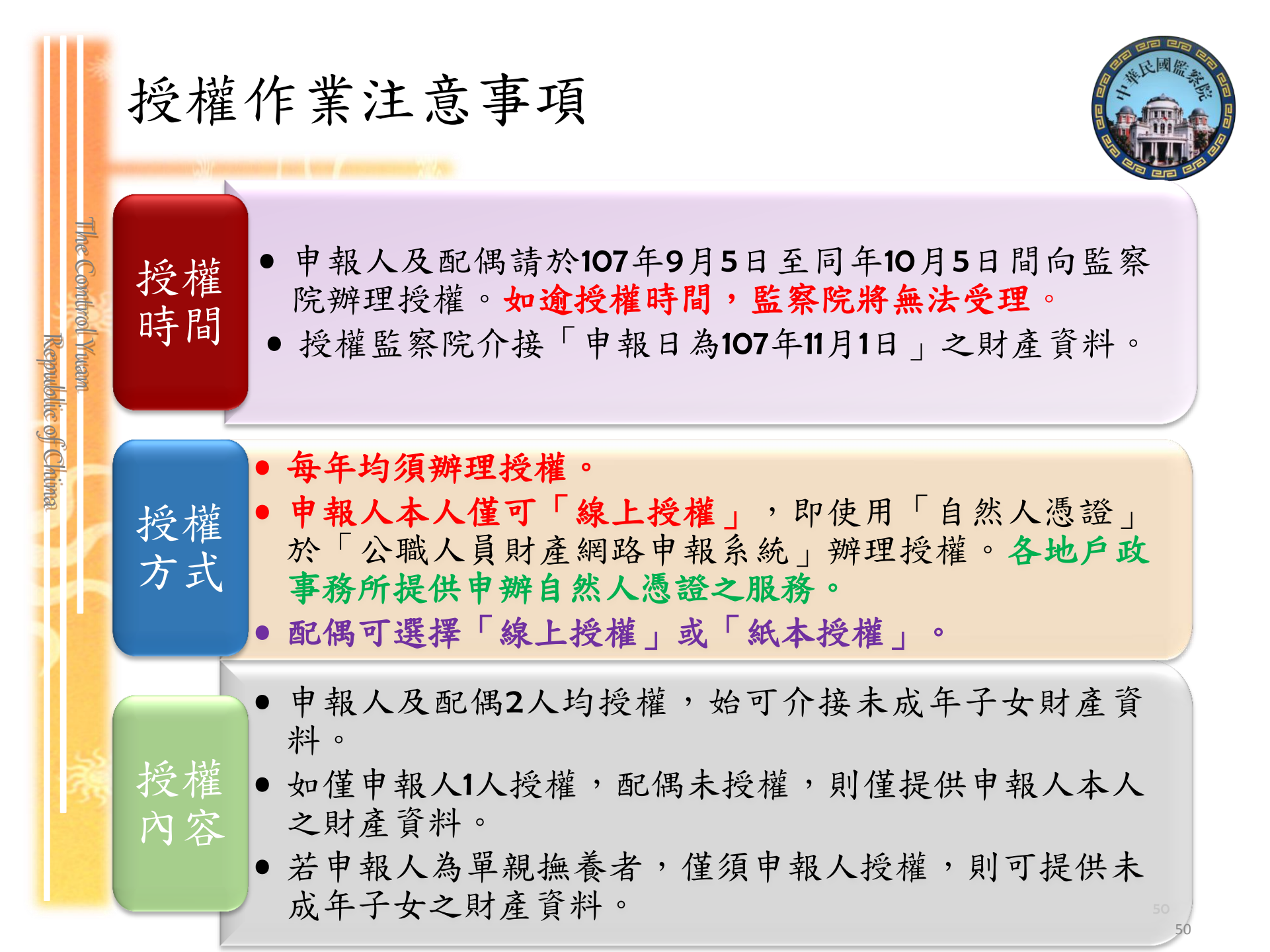

網址報乎你知-監察院 the Combrol Ywam 請由專設網站 https://pdis.cy.gov.tw下載「網路申報軟體」 方式一 監察院 全球資訊網 Republic of Chima The Control Yuan Republic of China (Taiwan) 方式二 1. 搜尋「監察院」 00 /江委員 續雲 : 地點/新北市政府 2016 3 4 5 監察權行使績效 Et 20 促進政府善治·革除不良行 認識監察院 2. 選擇「陽光法 **右欄** 高鳳仙等5人調查報告 促成夜店納管主 監察院 案主題網 | 105-08-02 院诵禍監室委員高眉仙提 105-08-02 監察院調查高雄氣爆案 促使強化石化管線安全 公職人員財產 網路申報 060 3. 點選「公職人員財產網路申報GO」

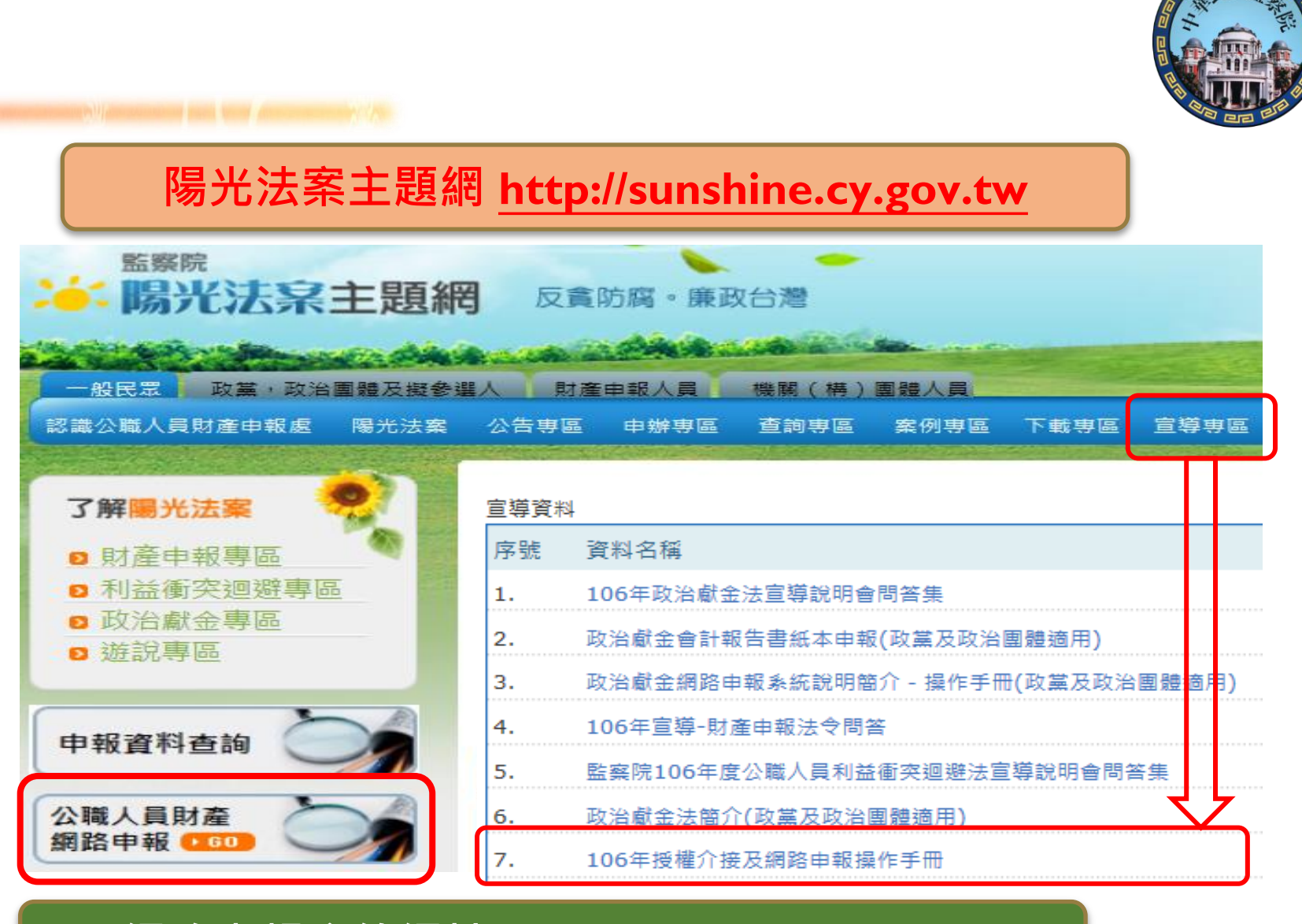

Republic of Chima

網路申報系統網址:<u>https://pdis.cy.gov.tw</u>

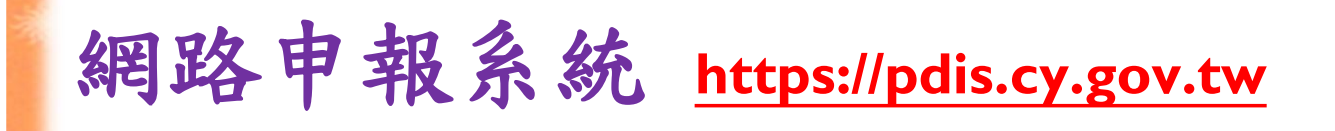

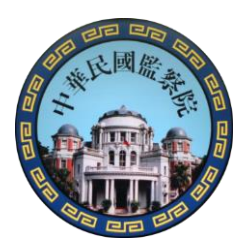

# 監察院 公職人員財產申報系統

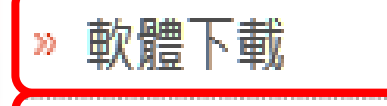

The Combrol Yuam

Republic of Chima

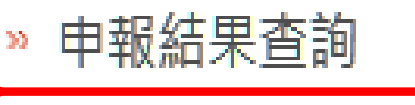

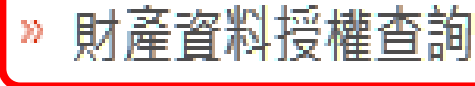

- » 常見問題說明
- » 使用手冊下載
- » 相關連結

聯絡資訊

30

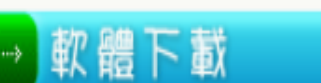

106年9月起迄今第一次使用本系統之申報人,請先點選【步驟1】安裝自然人憑證元件,伺重新開機後,再點選【步驟2】下載申報程式。
 106年9月起迄今非第一次使用本系統之申報人,請直接點選【步驟2】下載申報程式。

D 步驟1:請先安裝HiCOS\_Client 下載

□ 步驟2: 申報程式 v1202 版 下載

並依系統提示重新開機。

## 授權作業畫面

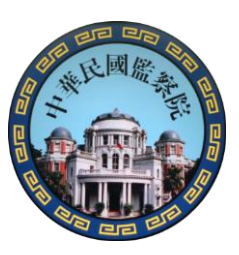

## 監察院 公職人員財產申報表

歸戶資料授權

The Combrol Yuam

Republic of Chima

|   | <ul> <li>* 稱調</li> <li>* 姓名</li> <li>* 出生年月日</li> <li>身分證或居留證號</li> <li>額有國民身分證者,應填寫極</li> <li>報面民身分證者,應填寫</li> <li>* Email</li> <li>Email資料請自行新啥、條</li> <li>新增</li> </ul> | 配偶<br>林大同<br>展身分證続<br>Elog<br>test@g | ▼<br>一編號於申報表基<br>證號。<br>mail.com<br><b>此電子郵件通知您</b> | □ 單親撫養 本資料 苏權結果。 | 授    | 權成 這 作 加爾特進的羅波 | <b>功</b><br>美<br>五<br>一<br>五<br>一<br>五<br>一<br>五<br>一<br>五<br>一<br>二<br>二<br>2<br>2<br>4<br>2<br>4<br>2<br>4<br>2<br>4<br>2<br>4<br>4<br>2<br>4<br>4<br>2<br>4<br>4<br>2<br>4<br>4<br>2<br>4<br>4<br>4<br>4<br>4<br>4<br>4<br>4<br>4<br>4<br>4<br>4<br>4 | S統,無法修改,若有錯誤,請<br>3、494、495、496、497、498。<br>本人使用自然人憑證授權成功<br>辦理授權。<br>本授權方式:申報人本人使用自<br>子女紙本授權書」請配偶簽名或<br>辦理授權。<br>均採線上授權方式,系統同步針<br>偶無自然人憑證採紙本授權方<br>後完成授權。<br>親撫養」選項,系統自動針對未<br>「財產資料授權查詢」查得授權 |
|---|----------------------------------------------------------------------------------------------------|--------------------------------------|-----------------------------------------------------|------------------|------|----------------|----------------------------------------------------------------------------------------------------|----------------------------------------------------------------------------------------------------|
|   |                                                                                                    | ~                                    | 財產                                                  | <br>申報授權         | 齷結果查 | 詢              | 列印配偶及未                                                                                                    | 成年子女授權申請書                                                                                                    |
|   | 管理                                                                                                    | 稱調                                   |                                                     | 姓名               |      | 身分證            | 或居留證號                                                                                                    | 授權時間                                                                                                    |
|   | 授權                                                                                                    | 本人                                   |                                                     | 變動測              | 試    |                |                                                                                                    |                                                                                                    |
|   | 授權                                                                                                    | 配偶                                   |                                                     | 林大国              | ī]   |                |                                                                                                    |                                                                                                    |
|   |                                                                                                    | 子                                    |                                                     | 林小ブ              | J    |                |                                                                                                    |                                                                                                    |
|   |                                                                                                    |                                      |                                                     |                  |      |                |                                                                                                    |                                                                                                    |
| Ŀ | 傳成功完成授權後,若欲取                                                                                                    | 消授權請                                 | 堅洽申報機關                                              |                  |      |                |                                                                                                    | 離開                                                                                                    |

工得成初元成仅值没,在队队用权通过通知利用 責任區承辦人。

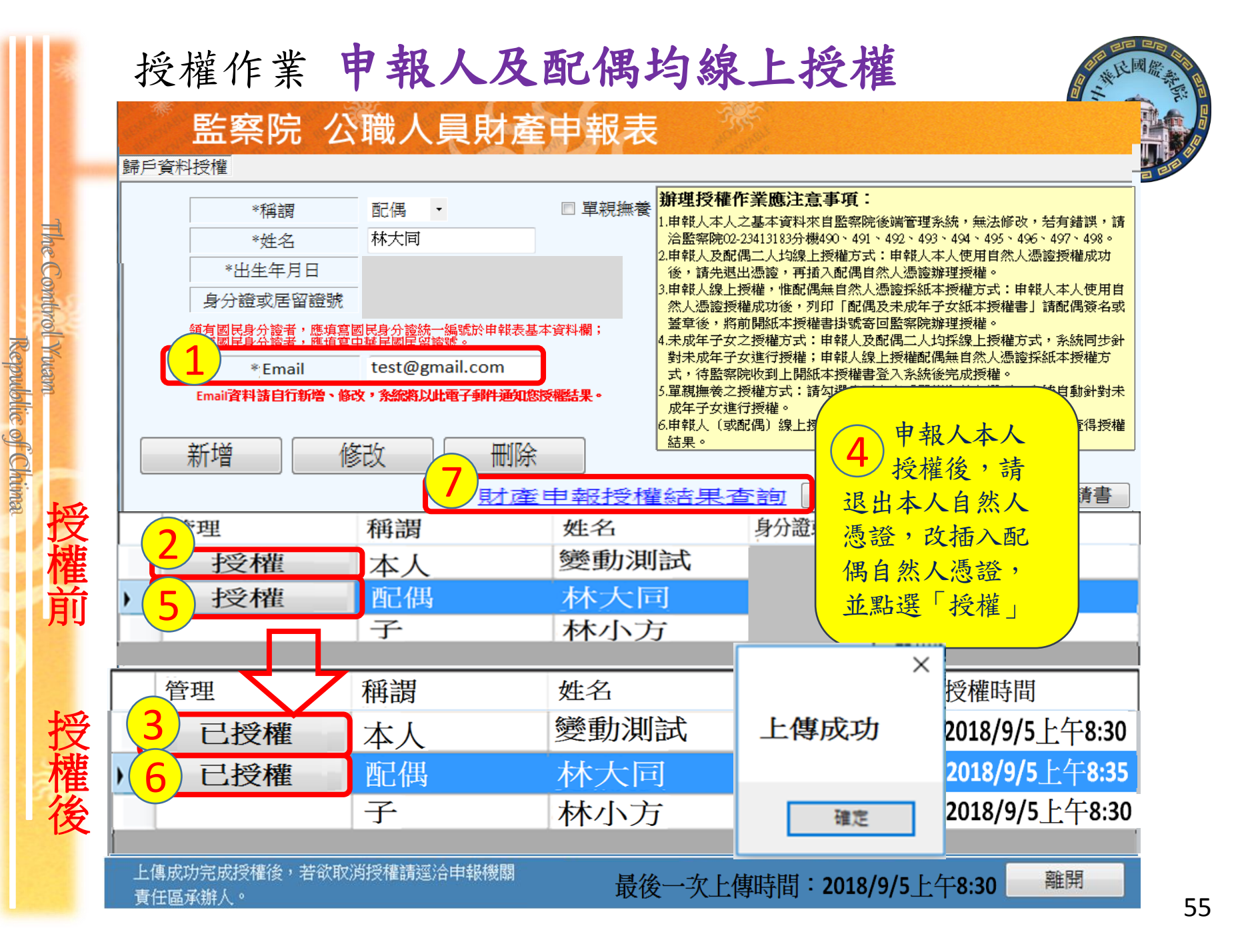

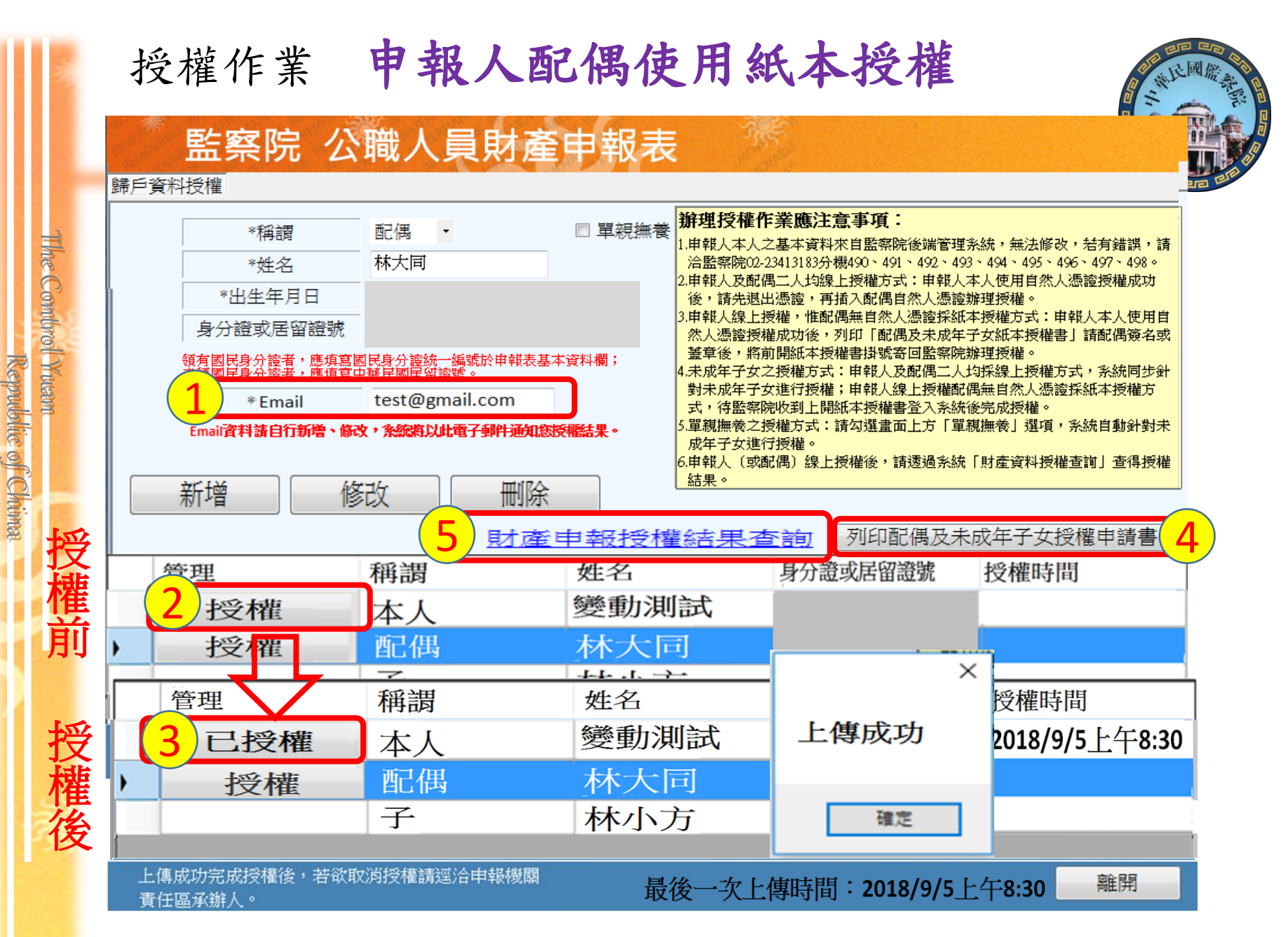

#### 授權作業 單親撫養

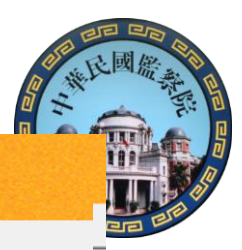

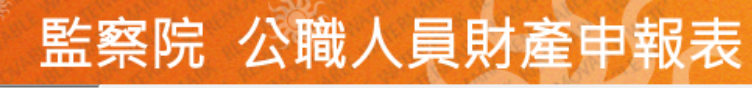

歸戶資料授權

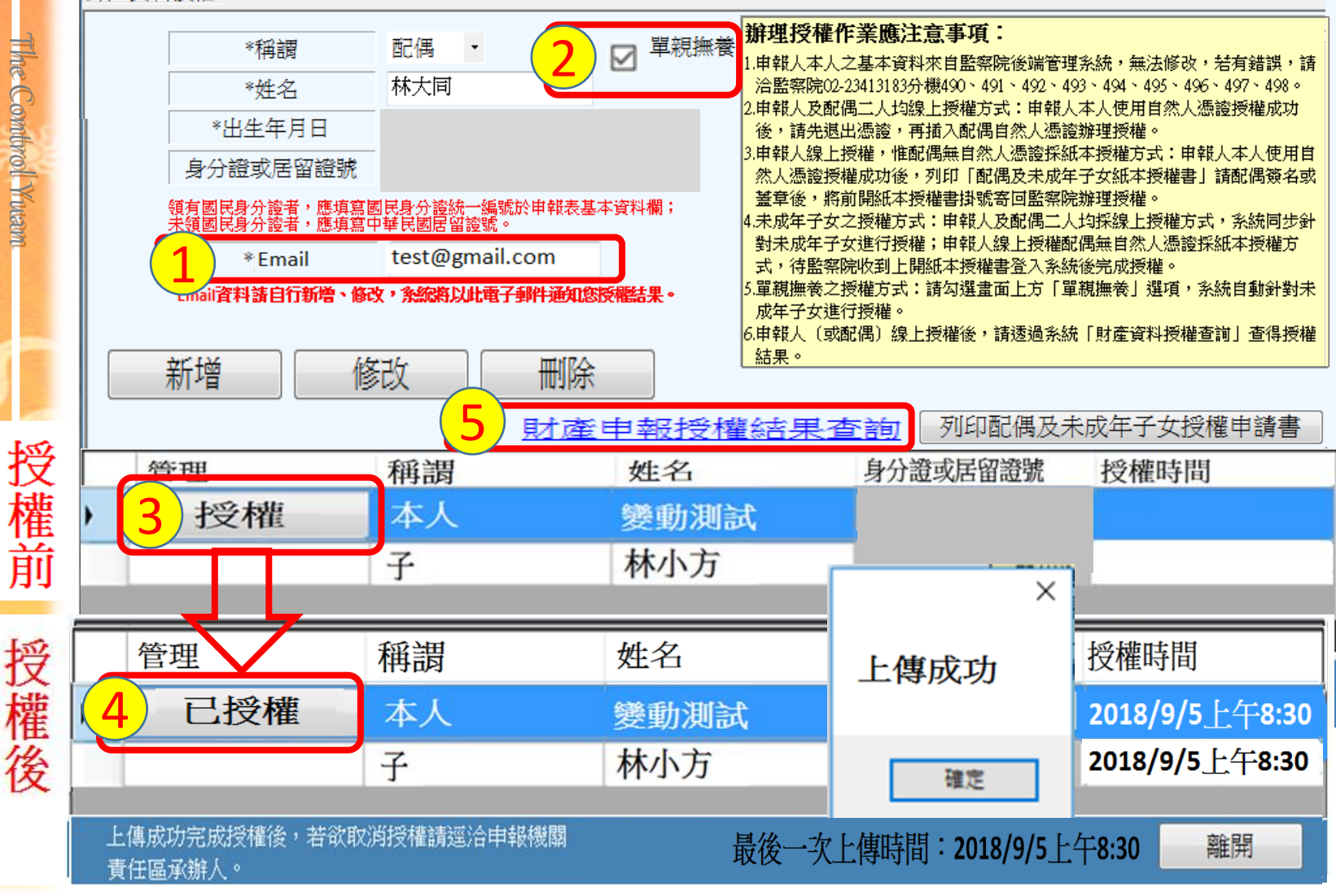

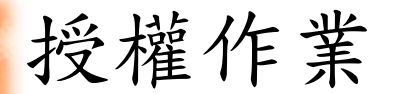

#### 授權結果查詢

#### 監察院 公職人員財產申報表

#### 歸戶資料授權

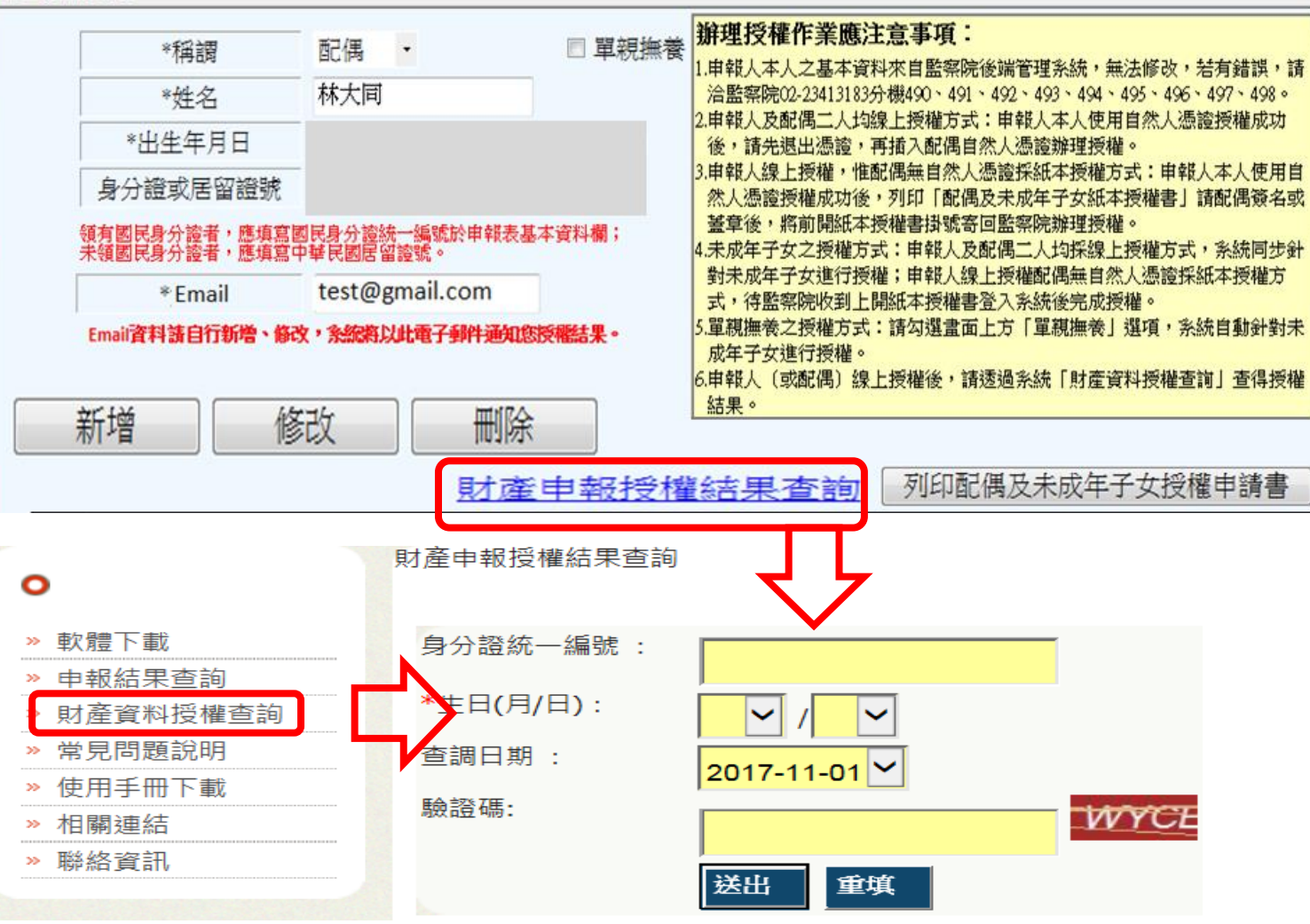

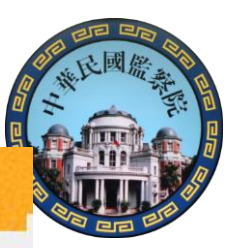

I he Combrol Yuam

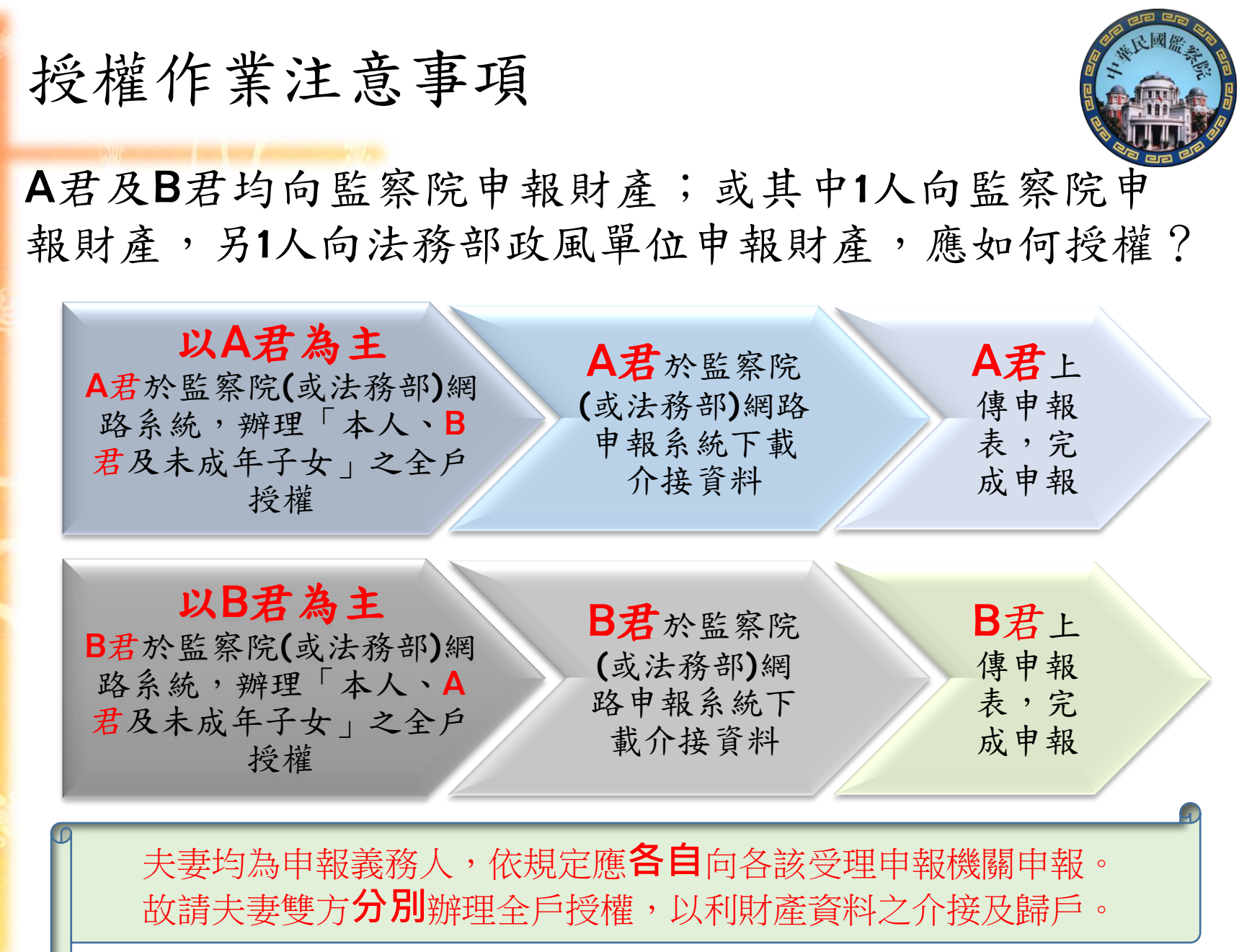

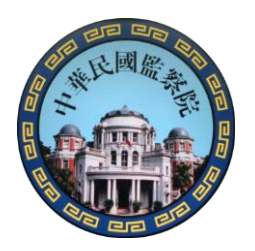

## 介接資料下載

Republic of Chima

#### 107年12月5日~108年1月2日

於「公職人員財產網路申報系統」下載介接之財 產資料,操作步驟如下:

The Combrol Yuam 1.登入系統及驗證身分 2.確實閱讀「下載介接財產資料注意事項」 3.下載財產資料 4.進行申報及上傳 5.存檔及列印收據

|                              | 下載            | 战資料注意事項                                                                                                    |
|------------------------------|---------------|----------------------------------------------------------------------------------------------------|
| The Combrol Yuam<br>Republic | 下載<br>資料<br>時 | <ul> <li>已完成授權作業之申報人,請於107年12月5日至108年1月2日期間下載監察院介接之財產資料做為申報參考。</li> <li>請於108年1月2日前上傳申報資料,上傳成功即申報完成。</li> </ul>                                            |
| of Chiima                    | 下資內           | <ul> <li>監察院介接之財產資料,係以「107年11月1日」為107定期<br/>申報之申報(基準)日。</li> <li>非所有財產資料均能完整介接,介接內容請參考『監察院<br/>財產網路申報提供下載財產項目及介接機關一覽表』。</li> </ul>                         |
| 潮                            | 下載料式          | <ul> <li>申報人請於規定期間內,持『本人自然人憑證』至『公職人員財產網路申報系統』下載介接之財產資料參考。</li> <li>如有無法介接之財產資料,申報人仍應自行增(如私人債權債務、現金、珠寶等)、刪(如配偶未達100萬之存款)、修改,俾確認申報資料正確後,始得上傳申報資料。</li> </ul> |

RE PR

.

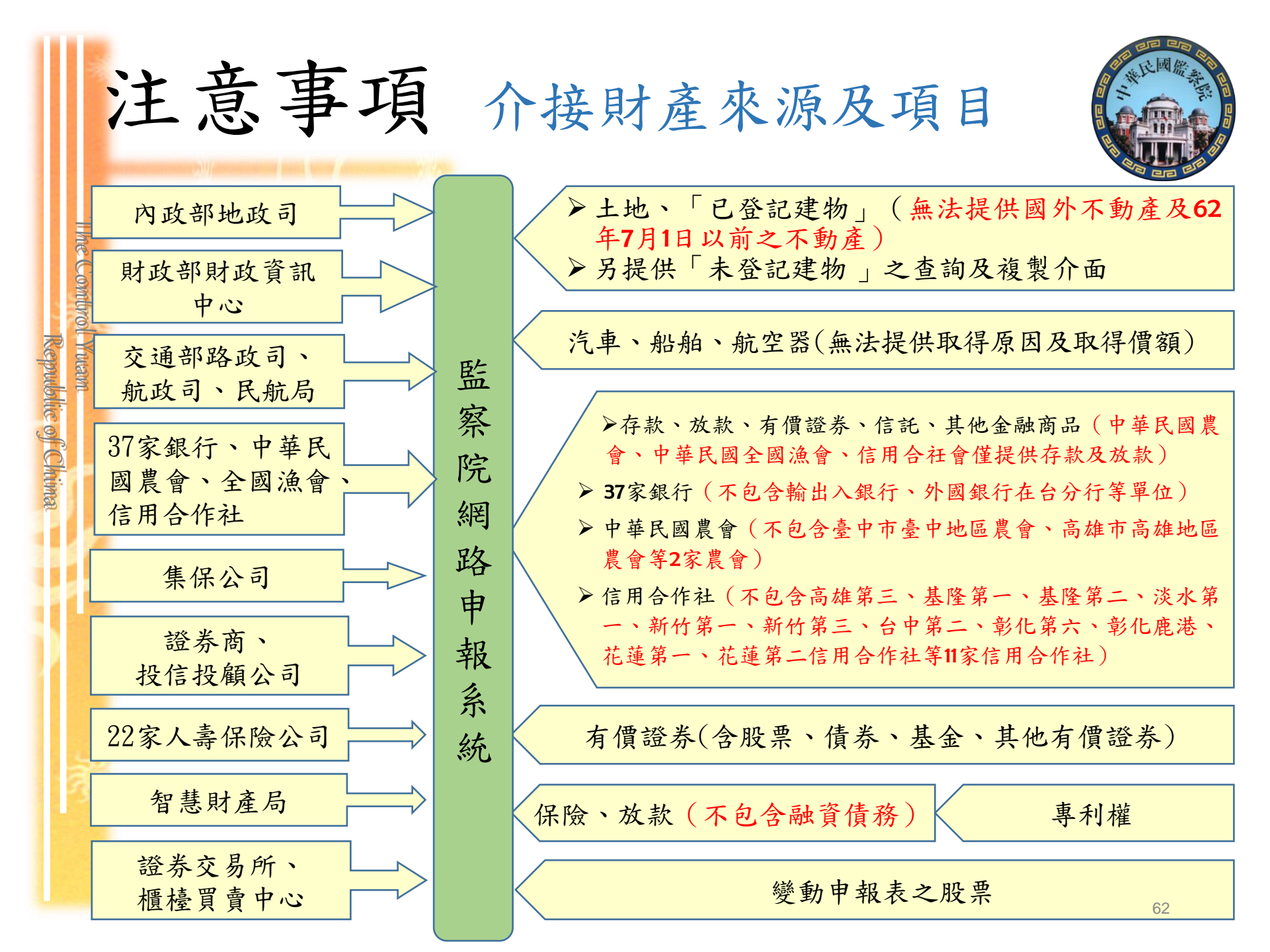

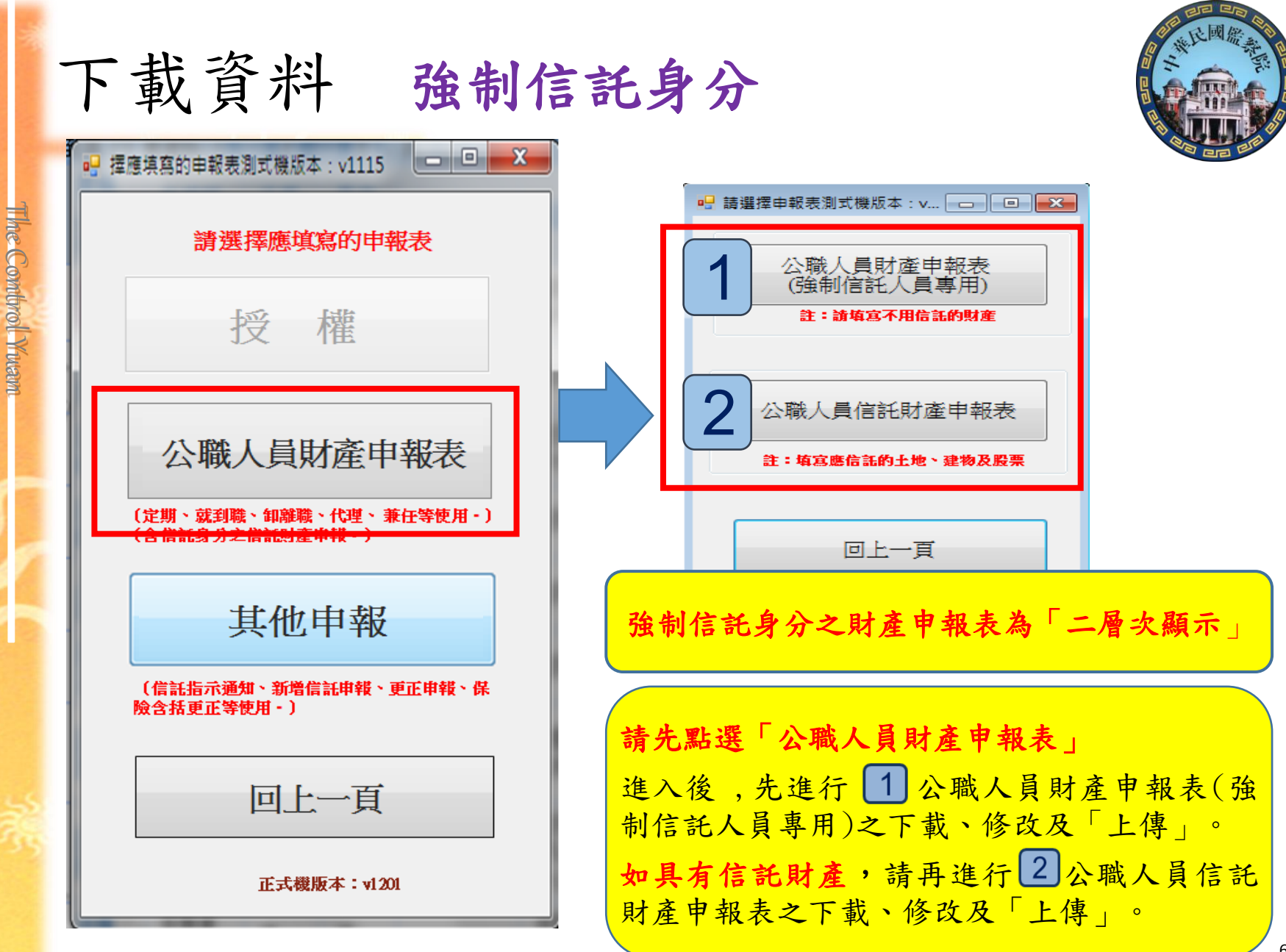

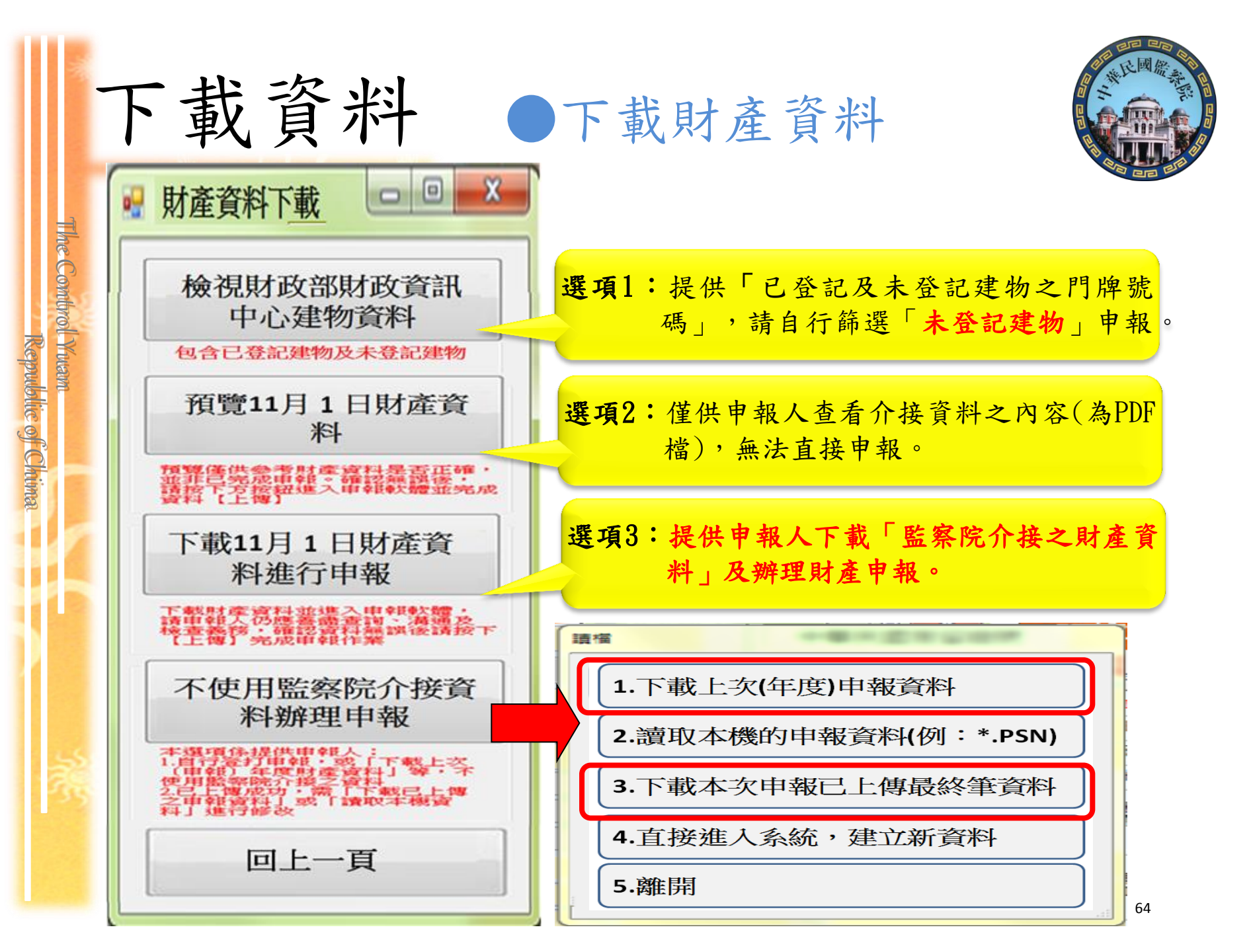

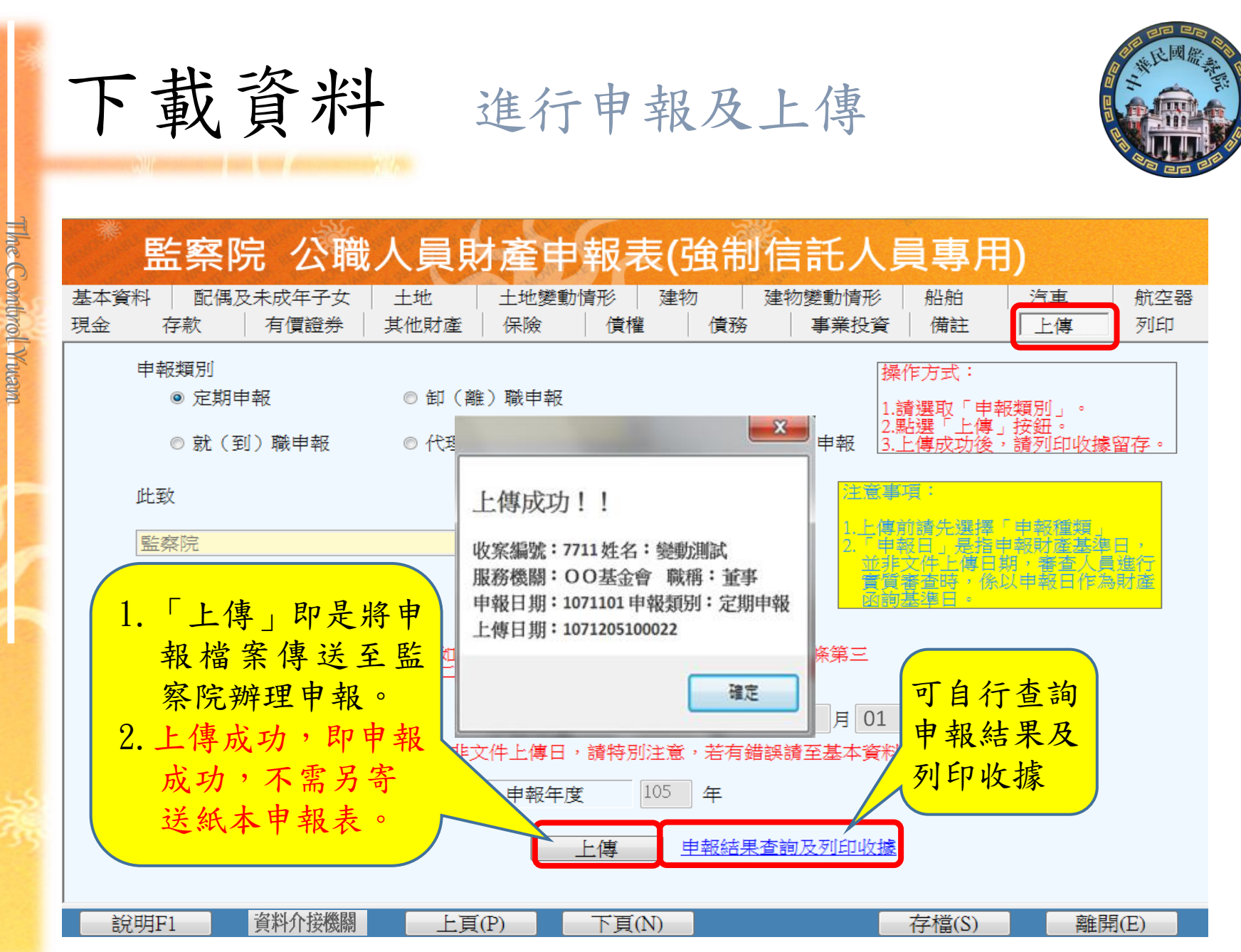

Republic of Chima

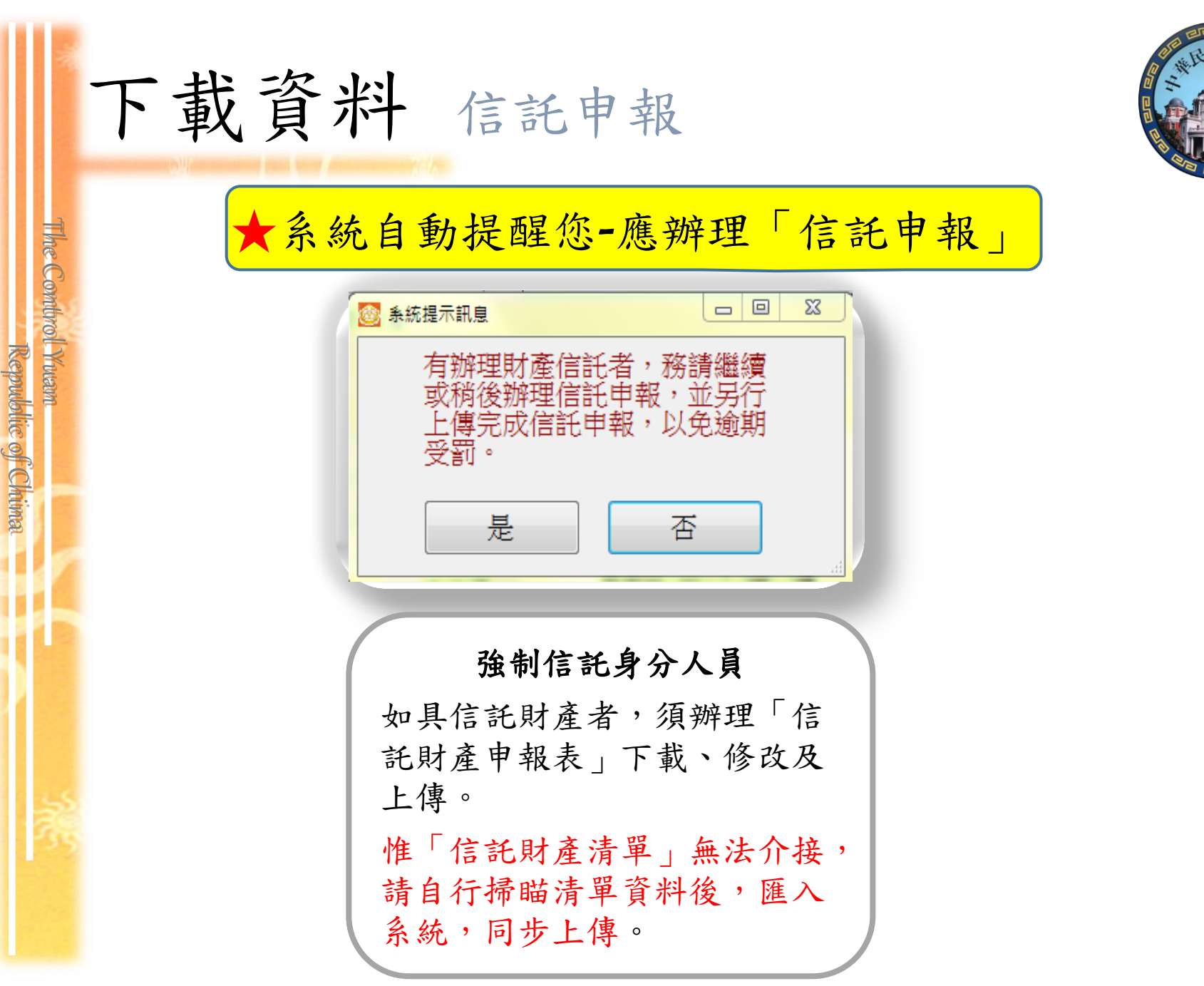

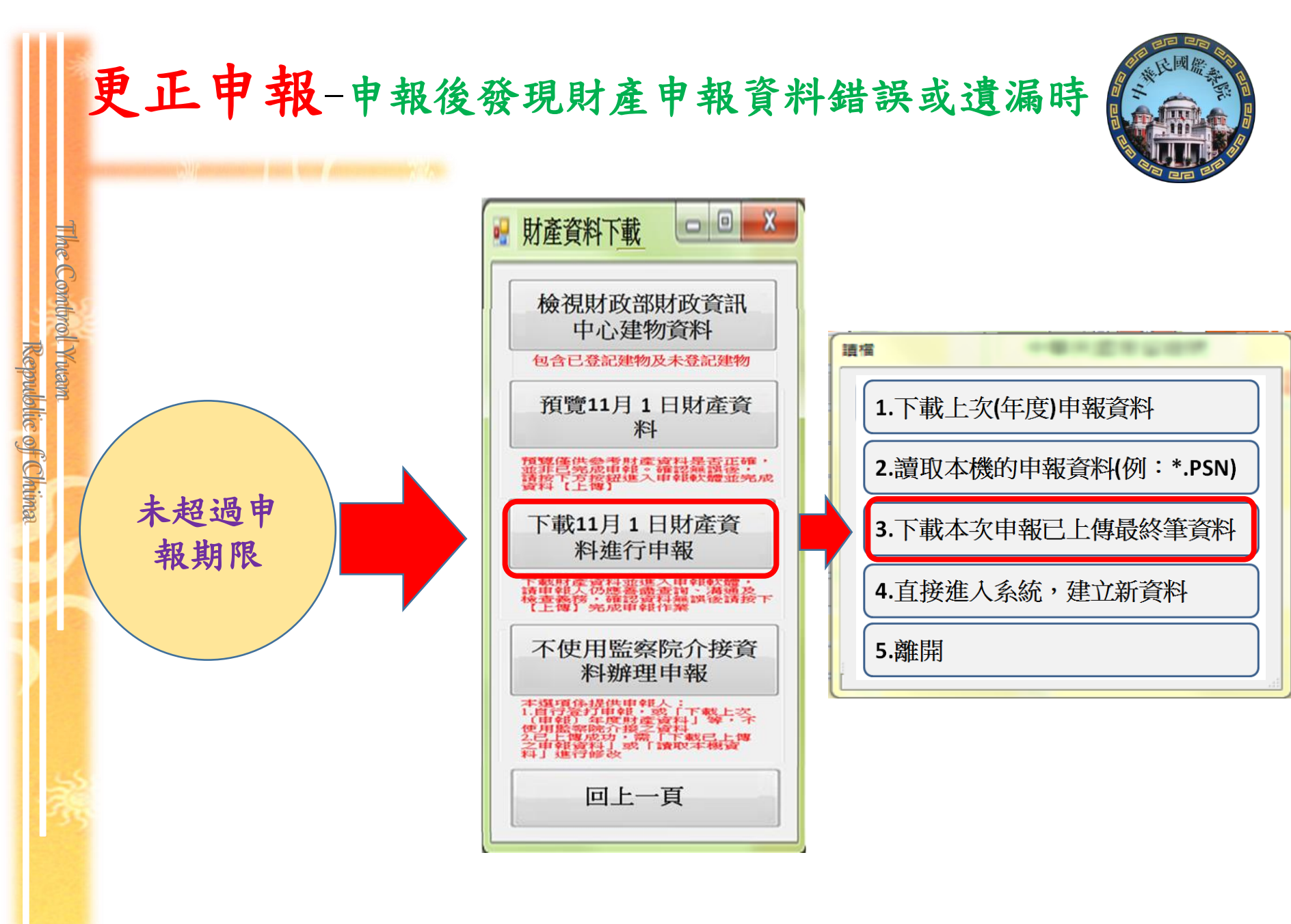

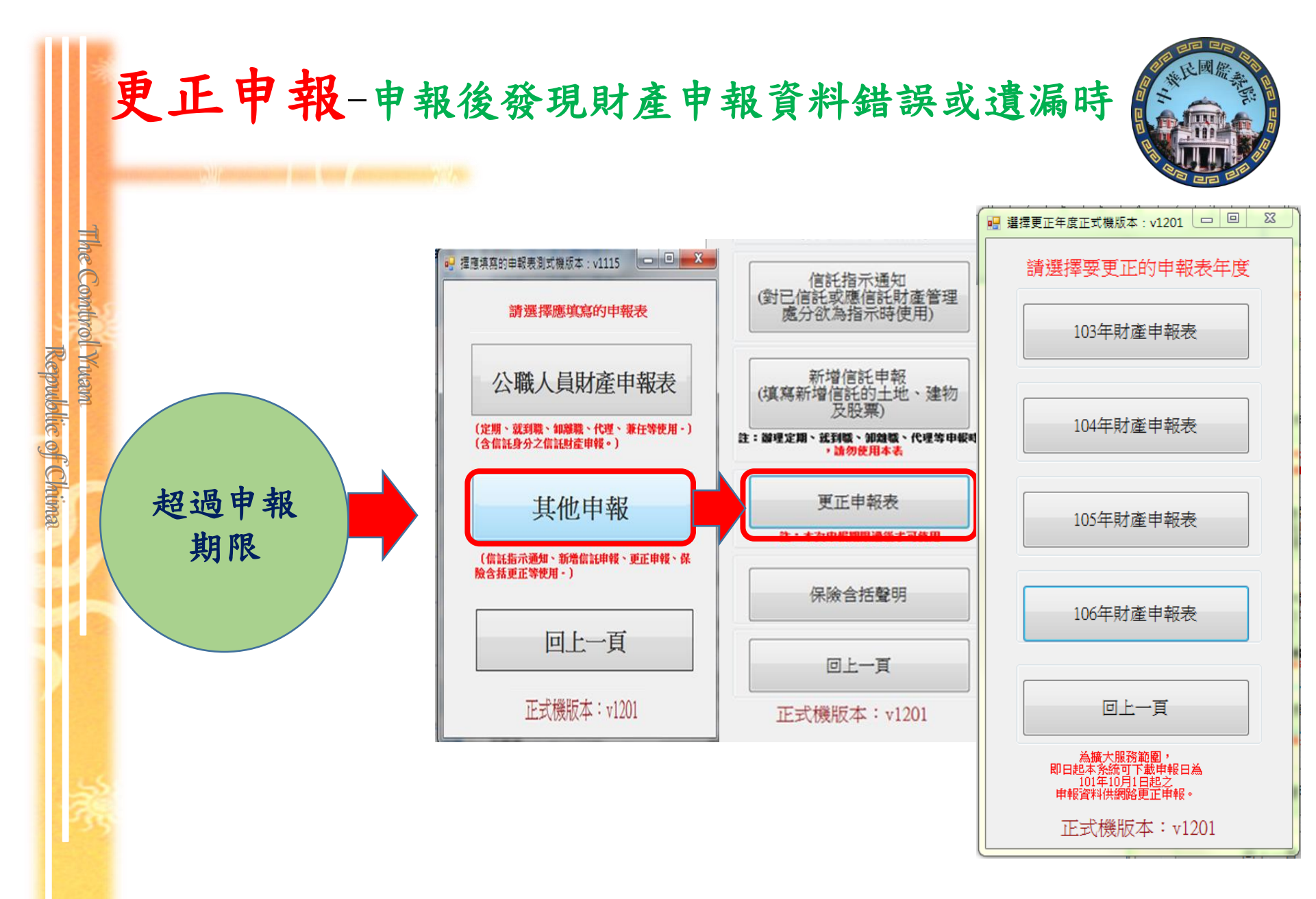

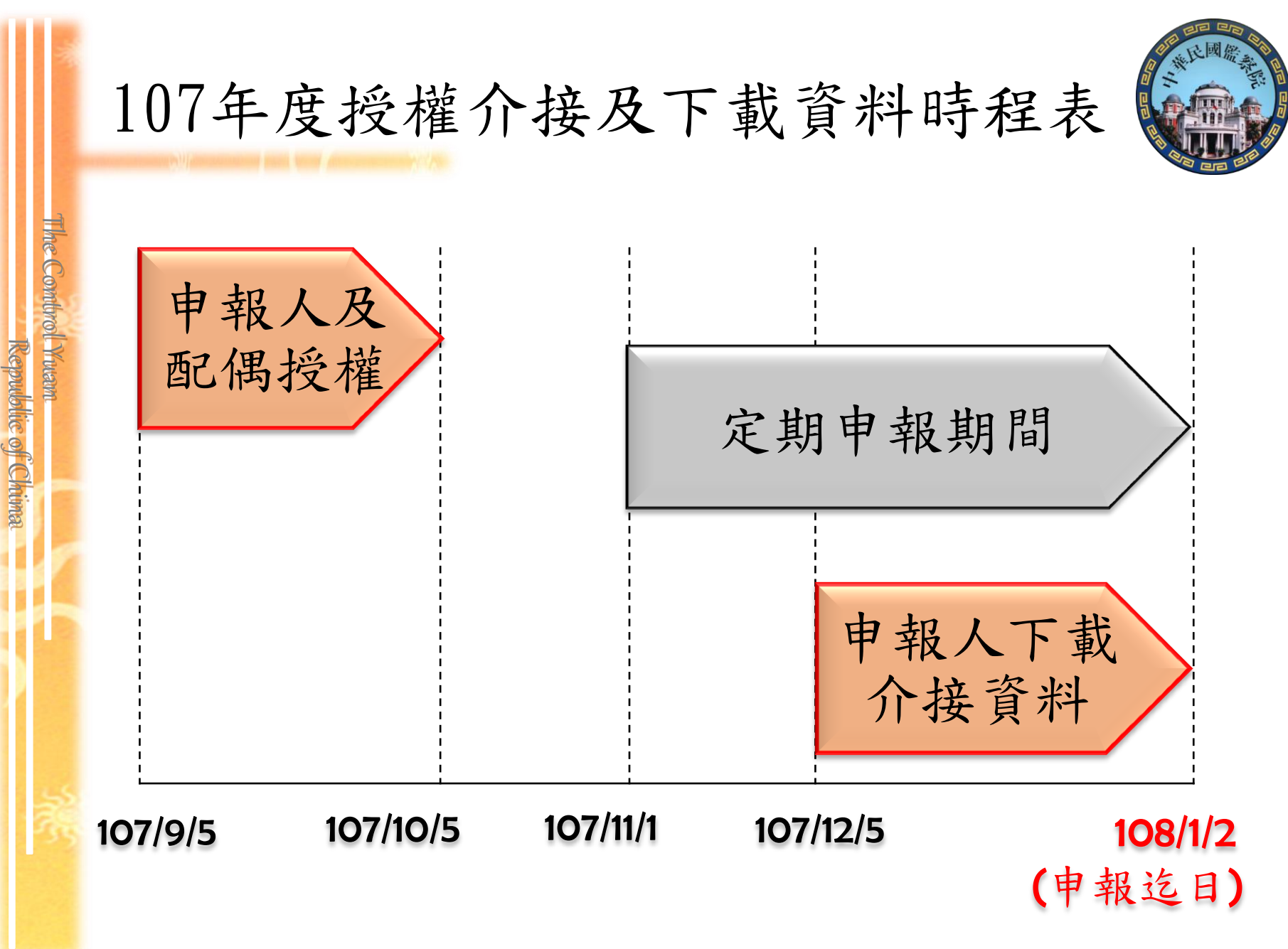

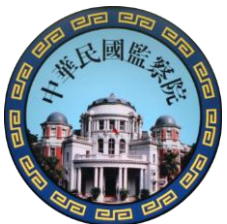

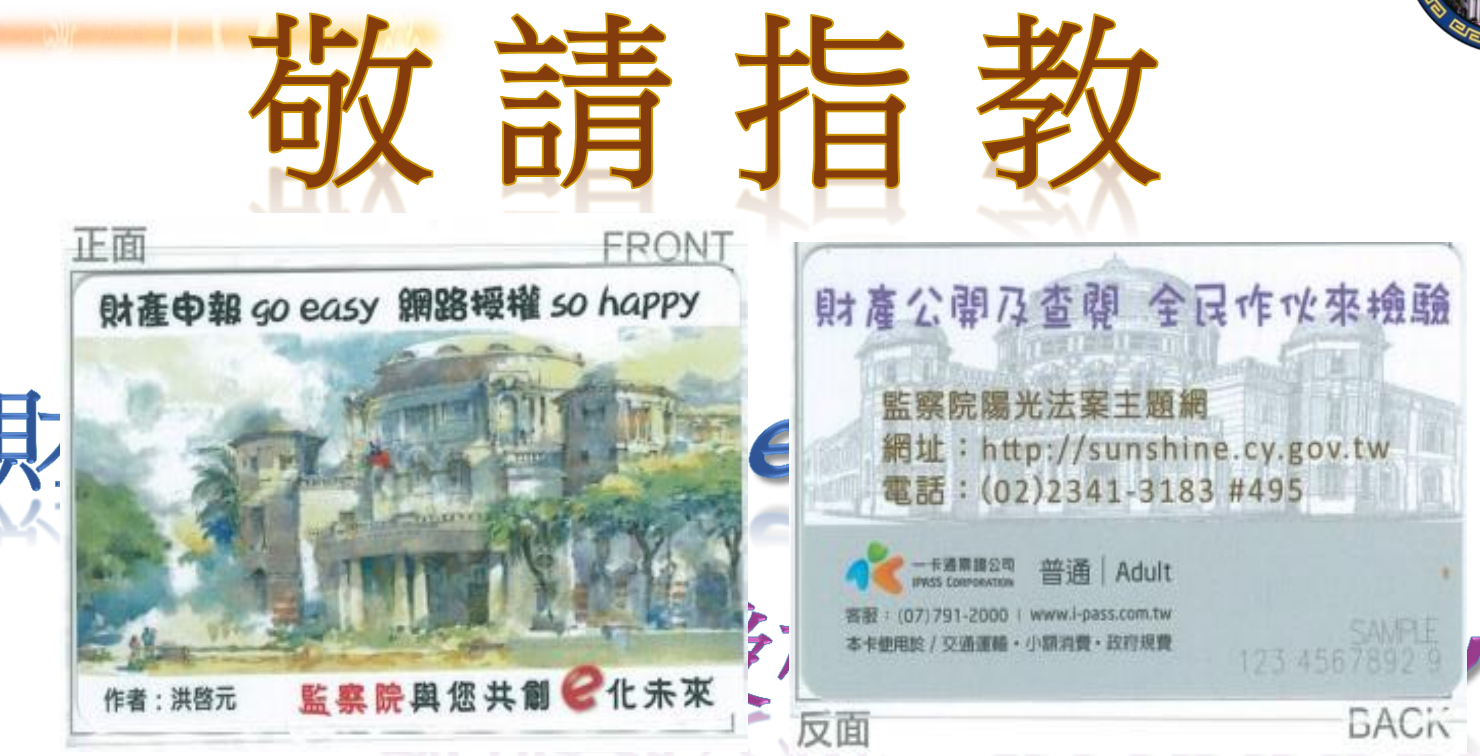

Republic of Chima

## 監察院公職人員財產申報處

02-23413183分機495

**宣導簡報及操作手冊**請至「監察院陽光法案 主題網」/「宣導專區」下載參用